# Affordable Housing Program (AHP) AHP Online Disbursement User Guide Effective 2022

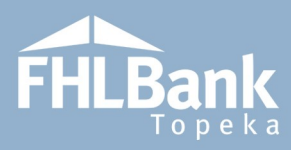

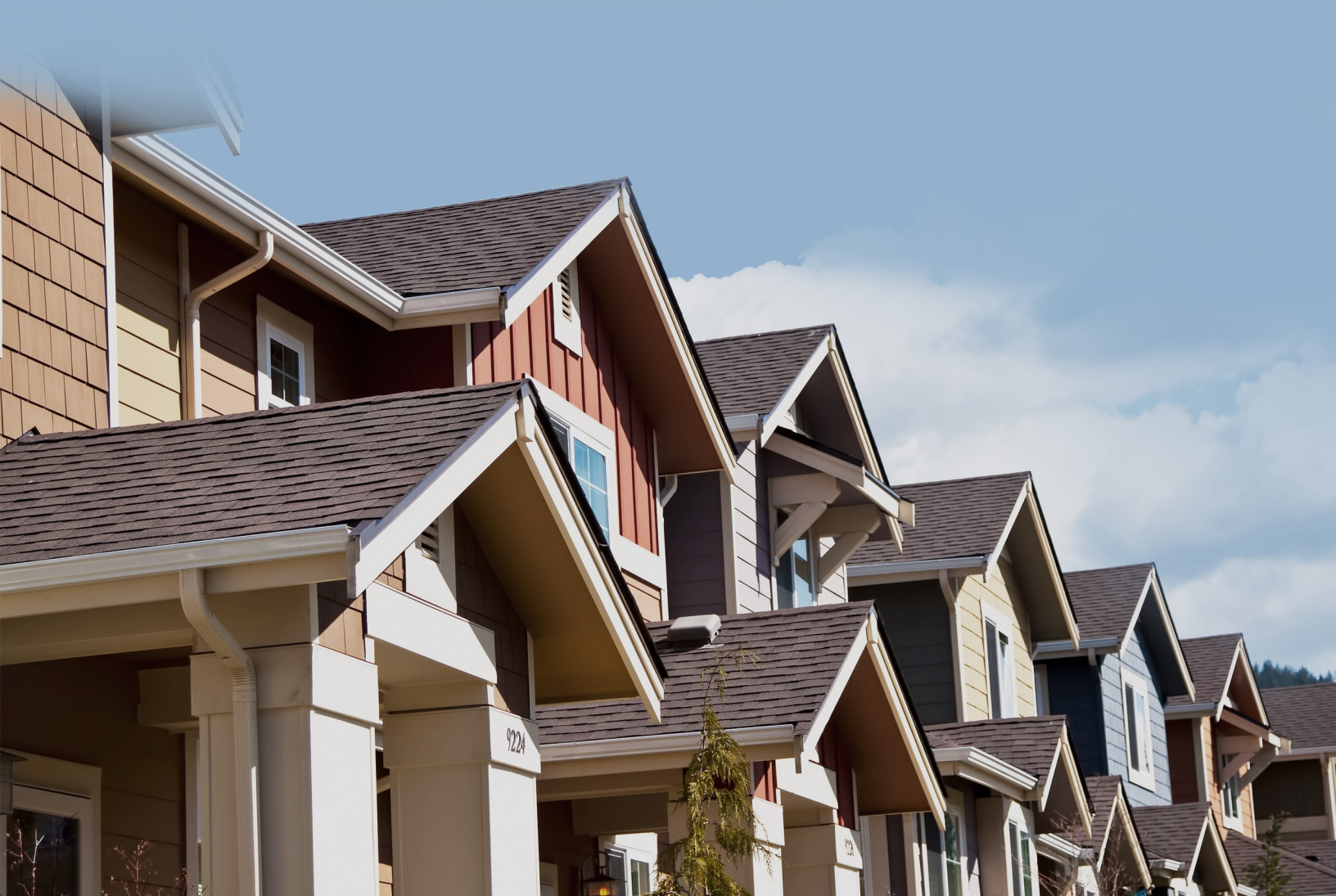

# Table of Contents

| Affordable Housing Program Details                             | 4  |
|----------------------------------------------------------------|----|
| Program Description                                            | 4  |
| Program Resources                                              | 4  |
| Hours Of Operation                                             | 4  |
| Technical Assistance Hours                                     | 4  |
| Important Information (Owner-Occupied Projects)                | 5  |
| Important Information (Rental Projects)                        | 6  |
| Helpful Hints – AHP Online                                     | 7  |
| AHP Online Disbursement Request - Guide For Project Sponsors:  | 8  |
| Navigating The Dashboard                                       | 8  |
| Creating A Disbursement Request                                | 9  |
| Site Selection                                                 |    |
| Site(s) Identified At Application – No Changes                 |    |
| Site(s) Identified At Application – Update Site                |    |
| Site(s) Not Identified At Application                          | 14 |
| Homeowner Selection (Owner-Occupied Projects)                  | 16 |
| Household Income (Owner-Occupied Projects)                     |    |
| Project Status Information                                     |    |
| Non-Occupying Co-Borrowers/Co-Owners (Owner-Occupied Projects) |    |
| Change In Scope Of Work (Rental Projects)                      | 20 |
| Conditions (Rental Projects)                                   | 21 |
| Scoring Information                                            | 22 |
| Financial Feasibility – Helpful Hints                          | 23 |
| Financial Information: Financial Review (Rental Projects)      | 23 |
| Financial Information: Import Spreadsheet                      | 24 |
| Financial Information: Feasibility Analysis                    | 26 |
| Financial Information: Commitment Letters                      | 27 |
| Project And Disbursement Documentation                         |    |
| Submitting The Disbursement Request                            |    |
| AHP Online Disbursement Request - Guide For Members:           |    |

| Navigating The Dashboard                                                   | 31 |
|----------------------------------------------------------------------------|----|
| Reviewing The Disbursement Request                                         | 32 |
| HCD Review Of Disbursement Request                                         | 34 |
| Review Time/Order                                                          | 34 |
| Clarification Requests                                                     | 34 |
| Sponsor/Member Notification Of Approval/Denial Of The Disbursement Request | 34 |
| Terms/Definitions                                                          | 35 |
| AHP Online Status Descriptions                                             | 36 |
| Commitment Status Descriptions                                             | 36 |
| Information Security                                                       | 37 |
| Where Is The Data Stored?                                                  | 37 |
| Useful Links:                                                              | 37 |
| For Technical Assistance:                                                  | 37 |
| Appendix A - Sponsor Access To AHP Online                                  |    |
| Appendix B - Member Access To AHP Online                                   | 40 |
| Appendix C - Zip+4 Lookup                                                  |    |

# Affordable Housing Program Details

#### PROGRAM DESCRIPTION

he Affordable Housing Program (AHP) was created by Congress through the Financial Institutions Reform, Recovery and Enforcement Act in 1989. The AHP is funded each year with 10 percent of FHLBank Topeka's (FHLBank's) net income. FHLBank's competitive AHP, implemented in 1990, in partnership with its members and project sponsors, addresses the housing needs of very low-, low-, and moderate-income households by providing gap financing for owner-occupied and rental projects.

Through the AHP, FHLBank will provide funding for qualified applications. Information regarding the current competitive General Fund can be found on the following AHP Application website link: <u>AHP</u> <u>Application</u>.

#### **PROGRAM RESOURCES**

AHP Implementation Plan (AHP IP)

Code of Federal Regulations (12 C.F.R. Part 1291)

#### HOURS OF OPERATION

**AHP Online will be available between the hours of 6:30 a.m. to midnight (Central Time).** It will be offline for routine maintenance and updates between the hours of midnight and 6:30 a.m.

#### TECHNICAL ASSISTANCE HOURS

Housing and Community Development (HCD) will be available to provide technical assistance from 8:00 a.m. to 5:00 p.m. (Central Time) Monday through Friday, excluding bank holidays.

HCD's toll-free number is: 866.571.8155.

#### NOTE

Disbursement requests cannot be created or submitted if there is an outstanding Semi-Annual Progress Report (SAPR). The SAPR must be submitted by the sponsor AND approved by HCD.

Ensure you are creating or submitting a request outside of SAPR timelines. Do not expect to submit the SAPR and create or submit a disbursement request in the same day.

Contact your HCD analyst with any questions.

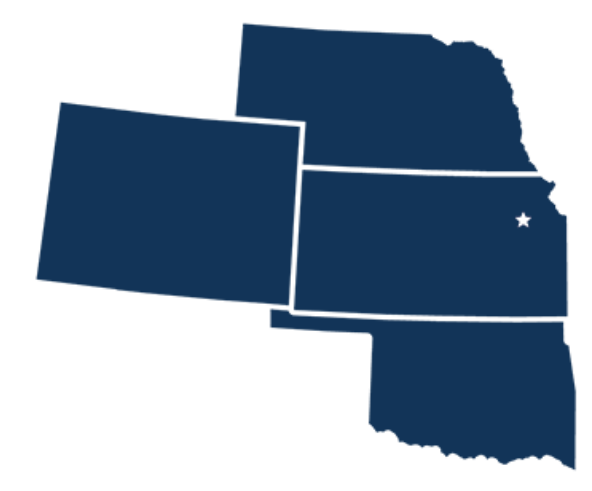

#### **IMPORTANT INFORMATION (OWNER-OCCUPIED PROJECTS)**

- 1. First disbursement request must be submitted within twelve months of the application approval.
- 2. All disbursement requests must be **rounded down** to the nearest whole dollar.
- A Feasibility Workbook (FW) must be completed for and
- disbursement request.4. The minimum rehabilitation
- 4. The minimum rehabilitation costs for Owner-occupied Rehabilitation projects is \$3,500 per unit. The minimum rehabilitation cost excludes fees such as; sponsor fee, developer/contractor fee (if allowed), and homeowner education costs.
- The minimum homebuyer contribution is no longer required for down-payment assistance projects and the household may receive up to \$250 cash back at closing.
- United States Department of Agriculture (adjusted for household size) will be utilized to calculate Area Median Income (AMI). For your convenience, the income

#### Reimbursement

- Disbursement of AHP subsidy for an Owner-occupied project is at the Member's and/or Sponsor's risk, with reimbursement subject to FHLBank review and approval as set forth in the AHP Implementation Plan.
- Contact HCD with any questions regarding a household's eligibility for AHP subsidy before fronting the AHP subsidy.
- To ensure a cost reasonableness review can be completed, submit invoices for Owner-occupied Rehabilitation projects that include adequate detail (i.e. detailed product description, sizes, units, etc.).

#### FYI

If, during preparation of the Closing Disclosure (CD), you note the homebuyer will receive cash back at closing in an amount exceeding \$250.00, you can remedy this through:

- $\checkmark$  A principal reduction (must be shown on the CD).
- ✓ Reducing the grant amount (must be shown on the CD).

\*Principal reductions should generally be for minimal amounts. If the cash back to borrower is a larger amount, FHLBank recommends restructuring the loan prior to the loan closing to allow for a larger down payment.

limits are already included in the Income Calculation Workbook (ICW).

- 7. Disbursement requests will be funded on a reimbursement basis either after closing of the purchase transaction or, for rehabilitation projects, after completion of the rehabilitation and payment of all rehabilitation costs. The Member or Project Sponsor will provide the funds at the purchase transaction closing or for payment of the AHP rehabilitation costs and will request reimbursement from FHLBank through a disbursement request.
- Disbursement requests should be submitted within 90 days of closing or rehabilitation completion date when all required documents are available. See "<u>Project and Disbursement Documentation</u>" section of the user guide.
- 9. For projects with homebuyer/homeownership education as a commitment, the class must be taken within the current or previous calendar year of the purchase closing date or the rehabilitation completion date.
- 10. All projects must abide by the AHP IP when updated every year.

- However, some feasibility guidelines within the Exhibits of the AHP IP effective as of the application year must be followed when submitting disbursement requests and when completing project completion.
- 11. Refer to the AHP website to obtain forms required for disbursement requests. The most recent version of the form must be used; do not use forms saved to your computer or reuse forms from a different disbursement request.
- 12. Refer to the AHP IP for other information and rules regarding disbursements.

#### **IMPORTANT INFORMATION (RENTAL PROJECTS)**

- 1. First disbursement request must be submitted within twelve months of the application approval.
- 2. All disbursement requests must be **rounded down** to the nearest whole dollar.
- 3. A Feasibility Workbook (FW) must be completed for and submitted with each disbursement request.
- 4. Disbursement requests must meet the Disbursement Milestones listed in the AHP IP and is at least 25% of the subsidy awarded.
- 5. Disbursement requests will be funded on a reimbursement basis after costs are incurred.
- Disbursement requests should be submitted when all required documents are available. See "<u>Project and</u> <u>Disbursement Documentation</u>" section of the user guide.
- 7. All projects must abide by the AHP IP when updated every year.
  - However, some feasibility guidelines within the Exhibits of the AHP IP effective as of the application year must be followed when submitting disbursement requests and when completing project completion.

#### Reimbursement

- Disbursement of AHP subsidy is at the Member's and/or Sponsor's risk, with reimbursement subject to FHLBank review and approval as set forth in the AHP Implementation Plan.
- To ensure a cost reasonableness review can be completed, submit documentation that includes adequate detail (i.e. detailed product description, sizes, units, etc.).
- 8. Refer to the AHP website to obtain forms required for disbursement requests. The most recent version of the forms must be used; do not use forms saved to your computer or reuse forms from a different disbursement request.
- 9. Refer to the AHP IP for other information and rules regarding disbursements.

#### HELPFUL HINTS – AHP ONLINE

- ✓ Users must be associated as a lead contact with the project in order to submit disbursements or complete other processes.
  - After an application is approved, consultants no longer have access through their company's login information. If a Sponsor wants a consultant to have access to AHP Online for a project, the Sponsor will need to approve the consultant as an authorized user for the Sponsor's account. The consultant will need to use a different username login for this account.
- ✓ AHP Online uses ZIP+4 to populate a location's City, County, State, Census tract, Congressional District, and CBSA. If you are unsure of the location's ZIP+4, use the "Quick Tools" option at USPS.com to obtain this information.
  - Unitedstateszipcodes.org can also be used to obtain this information.
  - If you are unable to locate the ZIP+4, contact HCD.
- ✓ To navigate through the disbursement, use the "<Previous" and ">Next" options at the bottom of the page. To avoid potential errors or loss of data, do not use the "Back" arrow at the top of your screen next to the browser bar.

#### **FYI - Symbols**

- For helpful information, select the 🙎 on each screen.
- Fields with must be completed before the application can be submitted.
- Fields with \* must be completed before the page can be saved.

#### **FYI – Uploading Documents**

- Only one file per upload box is allowed. If the upload includes multiple files/documents, save the documents as a ZIP file or as a single PDF file.
- AHP Online accepts the following file upload types: PDF, ZIP, DOC, DOCX, XLS, XLSX.
- The maximum file size for any single upload is 50 megabytes.

#### FYI – Save Each Page

To ensure you work has been saved, look for the message (shown below) after saving the page.

✓Information
• Your changes have been saved to the system.

- ✓ AHP Online will automatically log off users after 20 minutes of inactivity. Any non-input action, such as moving from screen to screen or saving a screen, are included in the definition of "inactivity."
- ✓ To clear the information entered on a page and start over, use the "Undo" feature.
- ✓ For optimal performance in AHP Online, FHLBank recommends using the most recent version of Microsoft Edge.
- ✓ Always select "Save" before selecting "Next" to continue to the next page. AHP Online does not retain unsaved data.

## AHP Online Disbursement Request - Guide for Project Sponsors:

This section provides instructions for both Rental and Homeownership (Owner-occupied) project types. Instructions that are applicable for a specific project type will be specifically identified.

#### NAVIGATING THE DASHBOARD

After you have logged in, you will be directed to your dashboard, also known as "My Projects."

- 1. If the project for which you wish to request a disbursement of funds is displayed, select the project number.
- Otherwise, select the Funding Round of the project for which you wish to request a disbursement of funds and then "Search."

#### FYI

- After the Project Sponsor has completed and submitted a disbursement request, it must be approved by the Project Member. Instructions for Project Members are included in this Guide.
- AHP funds for an approved disbursement requests are deposited in the member's demand deposit account (DDA) and then disbursed to the project by the member.
- 3. The projects for that funding round will display. Select the project number for which you wish to request a disbursement of funds.

| HLBank         | Fna                              | me Lname   Logout                            |                                                       | Current as of January 4, 2018 at 10:15 AM CS<br>Home   Messages (0)   Guides/In |
|----------------|----------------------------------|----------------------------------------------|-------------------------------------------------------|---------------------------------------------------------------------------------|
| My Projects    |                                  |                                              |                                                       |                                                                                 |
| Iy Projects    |                                  |                                              |                                                       |                                                                                 |
| roject Number  | Fundin                           | g Round Select Sea                           | arch Reset                                            |                                                                                 |
| roject Name    |                                  | Funding ro<br>available in<br>display in the | ounds currently<br>AHP Online will<br>drop-down menu. | AHP, please contact us at \$66-571-<br>\$155.                                   |
| Project Number | Project Name                     | Status                                       | Monitoring Status                                     | Hours of Operation<br>Housing and Community Development                         |
| 2017A10025     | Sample Project 1                 | Unfunded/not started                         | Not Funded                                            | hours of operation are from 8:00 a.m.<br>to 5:00 p.m. CT, Monday through        |
| 2017A10024     | Sample Project 2                 | Funded/started                               | Not Funded                                            | Friday, excluding federal holidays.                                             |
| 2017A10021     | Sample Project 3                 | Unfunded/not started                         | Not Funded                                            |                                                                                 |
| 2017A10019     | Sample Project 4                 | Unfunded/not started                         | Not Funded                                            |                                                                                 |
| 2017A10015     | Sample Project 5                 | Unfunded/not started                         | Not Funded                                            |                                                                                 |
| 2017A10014     | Sample Project 6                 | Funded/started                               | Not Funded                                            |                                                                                 |
| 2017A10013     | Sample Project 7                 | Unfunded/not started                         | Not Funded                                            |                                                                                 |
| 2017A10010     | Sample Project 8                 | Unfunded/not started                         | Not Funded                                            |                                                                                 |
| 2017A10008     | Sample Project 9                 | Unfunded/not started                         | Not Funded                                            |                                                                                 |
| 2017A10006     | Sample Project 10                | Funded/started                               | Not Funded                                            |                                                                                 |
|                | ***                              | « <b>1/1</b> » »»                            |                                                       |                                                                                 |
| Select th      | ne applicable Project<br>Number. |                                              |                                                       |                                                                                 |
|                |                                  |                                              |                                                       | © 2018 FHI Bank Tonaka All rights reserve                                       |

#### CREATING A DISBURSEMENT REQUEST

After selecting the project number, you will be directed to the "Current Project Summary" screen. Select either "Disbursement Home" or "Request Disbursement" from the "Disbursement" drop-down menu as desired.

- 1. Select "Disbursement Home" to obtain the following information (if information is not desired, skip to Step 2):
  - Current Approved Award Amount
  - Total of Approved Disbursement Requests
  - Total Pending Disbursement Requests
  - Pending De-obligations and Withdrawals
  - Total Project Subsidy Remaining (available for request)
  - Disbursements requested for project and status of each request.

| Project 🔻                     | Disbursement                      | <ul> <li>Monitoring</li> </ul> | *   | Extension  | *           |                |                            |
|-------------------------------|-----------------------------------|--------------------------------|-----|------------|-------------|----------------|----------------------------|
| Disburse                      | Disbursement H<br>Request Disburs | ome<br>ement                   |     |            |             |                |                            |
| Project Status F              | unded/started                     |                                |     |            |             |                |                            |
| ⊢ AHP Subsidy                 | Award Summary                     |                                |     |            |             |                |                            |
| Current App                   | oroved Award Am                   | ount                           |     |            |             |                | \$ 525,000.00              |
| Less: Appro                   | ved Disbursement                  | Requests                       |     |            |             |                | (\$ 19,975.00)             |
| Less: Pendin                  | ig Disbursement F                 | Requests                       |     |            |             |                | (\$ 67,823.66)             |
| Less: Pendin                  | g Deobligations/V                 | Vithdrawals                    |     |            |             |                | (\$ 0.00)                  |
| Available An                  | nount Remaining                   |                                |     |            |             |                | \$ 437,201.34              |
| Disbursement<br>Request Disbu | Requests                          |                                |     |            |             |                |                            |
| Request #                     | Amount                            | Date Created                   | Dat | e Received | Date Funded | Funding Status | Homeowner                  |
| 12805                         | \$ 10,000,00                      | 10/14/2021                     |     |            |             | Pending        | Testhenefirst Testhenelast |

 Select "Request Disbursement" from either the drop-down menu or the box on the "Disbursement Home" screen. This will take you directly to the "Initiate Disbursement Request"

| screen. | Project | Disbursement       | Monitoring | – or – | Disbursement Request |
|---------|---------|--------------------|------------|--------|----------------------|
|         | Disburs | Request Disburseme | ent        |        | Request Disbursement |

- 3. Enter the information required on the "Initiate Disbursement Request" screen.
  - Subsidy Request should be the amount of AHP funds being requested and rounded down to the nearest whole dollar.
  - Uses of Funds (options will display based on what was indicated in approved application)
    - o Assistance with Acquisition Costs
    - New Construction
    - o Rehabilitation

EFFECTIVE 2022

- Types of Assistance (Homeowner only) (options will display based on what was indicated in approved application)
  - Closing Costs
  - o Down Payment Assistance
  - Homebuyer/Homeownership Counseling
  - o Rehabilitation
- Homeowner only Closing date or rehabilitation completion date for AHP Subsidy being requested. Use the calendar to complete.
- Is this the final disbursement request for the project? Answer "Yes" only if this is the last disbursement request being requested for the project.
- 4. In the space provided enter any information you wish to share with the reviewer (not required).
- 5. Select "Submit."

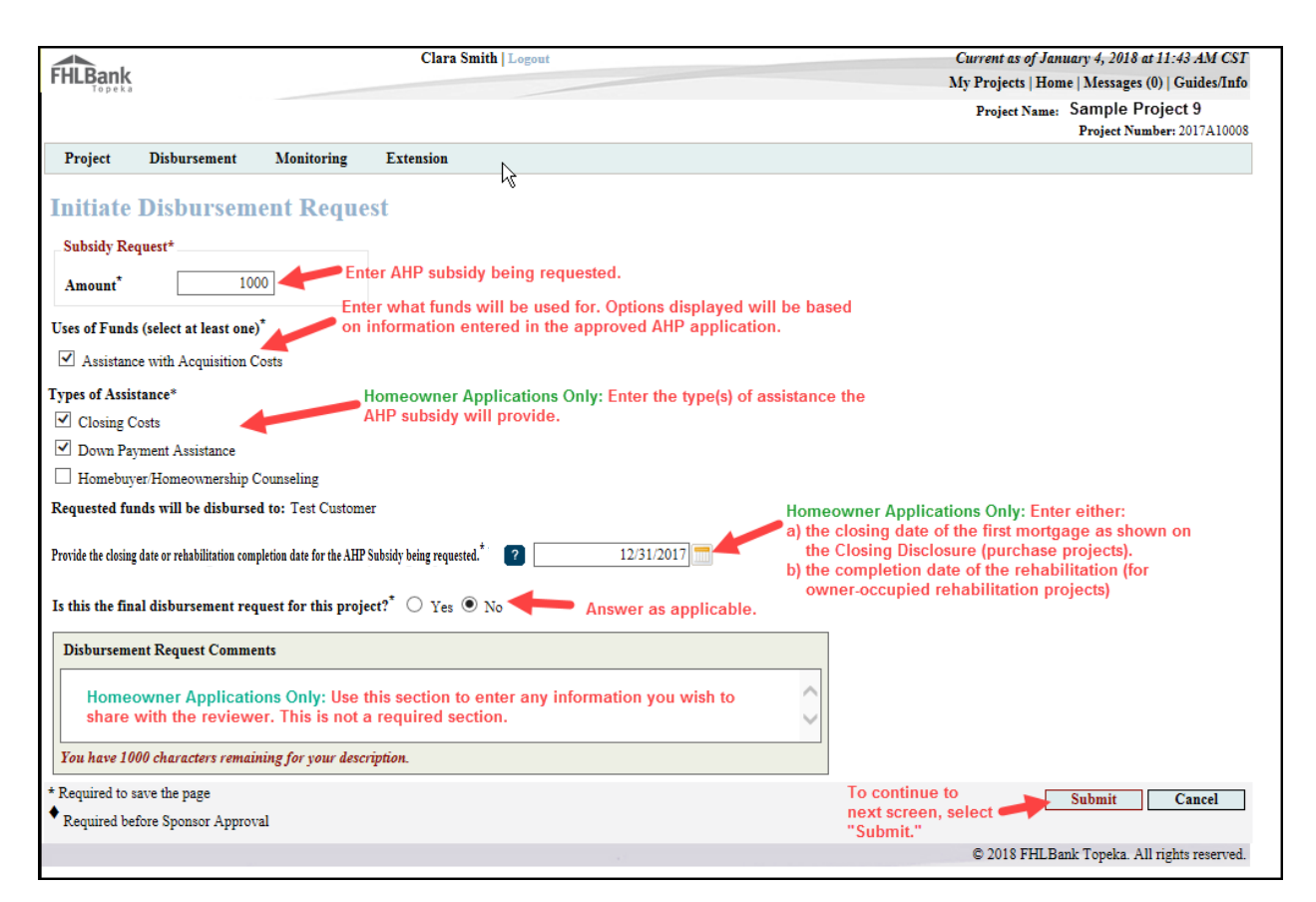

Information

Initiate Disbursement Request

• The disbursement request # 11537 has been successfully initiated.

- A message will appear to confirm the disbursement request has been initiated. At this point, you may stop here and continue later if desired.
- 7. To continue, select "Continue."

- You will be redirected to the "Disbursement Request Home" screen. This screen shows the status of each required page for the Disbursement Request.
- 9. Select each screen with a status of "Not Visited" or "In Progress."

**Disbursement Request** 

## Screen Statuses

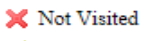

- 🥜 In Progress
- Complete
- Modified by Community Investment staff

| Disburseme<br>Request #<br>Amount<br>Homeowner<br>Funding Status<br>Funding Member | nt Request<br>11530<br>\$ 1,000.00<br>-<br>Pending<br>Test customer | t Home                                                            | ections displayed will vary based<br>n project type. The sections<br>isplayed below are for a<br>omeowner project. |
|------------------------------------------------------------------------------------|---------------------------------------------------------------------|-------------------------------------------------------------------|----------------------------------------------------------------------------------------------------|
|                                                                                    |                                                                     | Section                                                           | Status                                                                                                    |
| Amount Requested an                                                                | d Uses of Funds                                                     |                                                                   | <b>_</b>                                                                                                    |
| Site Selection                                                                     |                                                                     | For best results, complete each screen in the<br>order it appears | ×                                                                                                    |
| Homeowner Selection                                                                |                                                                     | order it appears.                                                 | ×                                                                                                    |
| Household Income                                                                   |                                                                     |                                                                   | ×                                                                                                    |
| Project Status Inform                                                              | ation                                                               |                                                                   | ×                                                                                                    |
| Scoring Information                                                                |                                                                     |                                                                   | ×                                                                                                    |
| Financial Information                                                              | : Import Spreadshe                                                  | ef                                                                | ×                                                                                                    |
| Financial Information                                                              | : Feasibility Analysi                                               | s                                                                 | ×                                                                                                    |
| Financial Information                                                              | : Commitment Lett                                                   | ers                                                               | ×                                                                                                    |
| Dention of Distance                                                                | nent Documentation                                                  |                                                                   | ×                                                                                                    |

EFFECTIVE 2022

#### SITE SELECTION

#### SITE(S) IDENTIFIED AT APPLICATION - NO CHANGES

If the site was identified in the approved application, it will display on the "Disbursement Site Selection" screen. If there were no changes to the project site location:

#### FYI

Screen displays may vary based on project type and other variables.

- 1. If there were no changes to the project site or location, select "No" to the question "Has there been a change to the project site or location."
- 2. From the sites displayed, select the site by checking the box associated with the address of the disbursement request.
- 3. Confirm the owner of the property is not in default for non-payment of mortgage or real estate taxes (and insurance for rental projects only).
  - Disbursement will not be funded unless mortgage/real estate taxes/insurance are current.
  - Contact HCD if owner is in default or behind on any of these items.
- 4. Select "Save."

| Disbursement Site Selection                          |                                                          |                                                                |                                         |                            |                                       |                         | _                    |                      |
|------------------------------------------------------|----------------------------------------------------------|----------------------------------------------------------------|-----------------------------------------|----------------------------|---------------------------------------|-------------------------|----------------------|----------------------|
| Disput sentent one oriented                          | Site Iden                                                | tified at                                                      | Арр                                     | lica                       | ation                                 | - no change             |                      |                      |
| Has there been a change to the project site or locat | ion? <sup>*</sup> 🔿 Yes 🔿 No                             |                                                                |                                         |                            |                                       |                         |                      |                      |
| Add Disbursement Sites                               | If the site was know<br>site by checking th<br>associate | vn at application<br>ne box. For project<br>d with the project | n and has<br>ects with r<br>ect, select | not ch<br>nore t<br>only c | nanged, se<br>than one a<br>one site. | lect the<br>ddress      |                      |                      |
| Select Central Sit Address Line 1                    | Address Line 2                                           | City                                                           | County                                  | State                      | Zip Code                              |                         |                      |                      |
| Not assigned by city Parcel                          | 00-000-000-000                                           | INDEPENDENCE                                                   | JACKSON                                 | MO                         | 64057-2684                            |                         |                      |                      |
| Is the owner of the property in default for any non  | -payment of mortgage, re                                 | eal estate taxes or in                                         | isurance?*                              | ○ Ye                       | s O No                                |                         |                      |                      |
| * Required to save the page                          |                                                          |                                                                |                                         |                            | To s                                  | ubmit your changes plea | ase click Save befor | e exiting this page. |
| <ul> <li>Required before Sponsor Approval</li> </ul> |                                                          |                                                                |                                         |                            |                                       |                         | Save                 | Undo                 |

#### SITE(S) IDENTIFIED AT APPLICATION – UPDATE SITE

If there were changes to the project site or location, select "Yes" to the question "Has there been a change to the project site or location." The site(s) will now be editable until a disbursement request has been submitted for the selected site(s).

#### FYI

There is no indicator upon selecting "Lookup" to verify the tool is working. There is, at times, a delay. This could take up to a minute.

| Disb<br>Hast | ursement S      | to the project | t site or location | Site Ider               | ntified at App            | lication     | l = Upd | ate ( | Site           |
|--------------|-----------------|----------------|--------------------|-------------------------|---------------------------|--------------|---------|-------|----------------|
|              | Add Disbursemen | t Sites        | Select             | "Edit" for the sec      | tion(s) requiring change. | ]            |         |       |                |
|              |                 |                |                    |                         | Site(s)                   | •            |         |       |                |
| Selec        | t Site Info     | Site Parcel    | Central Site       | Address Line 1          | Address Line 2            | City         | County  | State | Zip Code       |
|              | Edit   Remove   | Add/Edit       |                    | Not assigned by<br>city | Parcel 00-000-0000-000.   | INDEPENDENCE | JACKSON | MO    | 64057-<br>2684 |

- 1. Edit the Site Information details as applicable.
  - Scroll down to edit site information (top of the screen is project information that does not need updated).
  - Verify the address is correct, and validate ZIP code and Zip+4 are entered correctly. The Lookup button is NOT used to find the ZIP code or ZIP+4. You MUST know and enter the Zip+4 to continue updating the site information.
    - If the ZIP+4 is unknown, see "<u>ZIP +4 Lookup</u>."
- 2. Select the Lookup button.
- 3. All remaining questions with an \* must be answered.
  - Homeowner Projects Only: Enter a 0 (zero) for the Acquisition Price. Leave Appraisal Date and Appraised Value blank. If entered this way, an appraisal is not a required upload.
- 4. Select "Update Site."
  - o Ultimately if no changes are needed, select "Back to Disbursement Site Selection"
- 5. If changes were made, Select "Save."

## SITE(S) NOT IDENTIFIED AT **APPLICATION**

If the site was not identified at application, add the site.

1. Select "Add Disbursement

#### Sites."

FYI

There is no indicator upon selecting "Lookup" to verify the tool is working. There is, at times, a delay. This could take up to a minute.

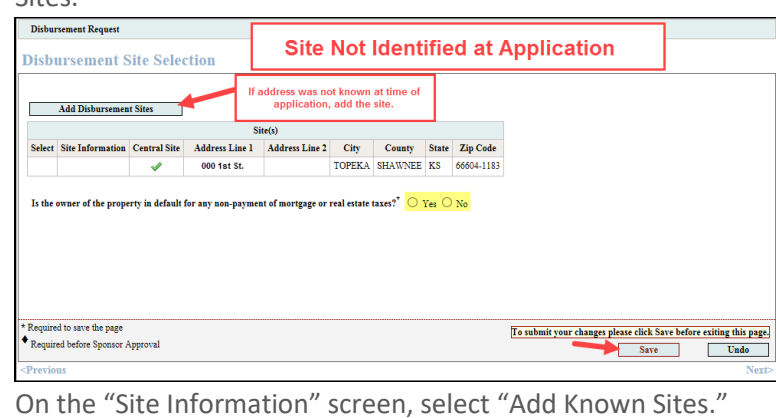

2. On the "Site Information" screen, select "Add Known Sites."

| Application morna                               | tion Site Info             | rmation Site P      | arcel Information   | n Fair F      | lousing      | Subsid | y Amount and     | Uses of Funds |   |      |  |
|-------------------------------------------------|----------------------------|---------------------|---------------------|---------------|--------------|--------|------------------|---------------|---|------|--|
| Enter your project's of than one state, leave b | ity or county EX/<br>lank. | ACTLY as you would  | d like it to appear | on official d | ocumentation | For pr | ojects serving m | Shawne        | e |      |  |
| Select the project's st                         | ste. For projects s        | erving more than on | e state, choose "M  | ulti State".* | •            |        |                  | KS            | ~ |      |  |
| Is the project single si                        | te?" 🔍 Yes 🖲               | No                  |                     |               |              |        |                  |               |   |      |  |
| How many sites are p                            | art of the project?        | 60                  |                     |               |              |        |                  |               |   |      |  |
| Are the addresses for                           | all the sites know         | n?* 🔍 Yes 🖲 No      |                     |               |              |        |                  |               |   |      |  |
| How many site addre<br>Add Known Sites          | sses are known?*           | 0                   | Select to add       | l a site.     |              |        |                  |               |   |      |  |
|                                                 |                            |                     | Site(s)             |               |              |        |                  |               |   |      |  |
| Action                                          | Central Site               | Address Line 1      | Address Line 2      | City          | County       | State  | Zip Code         |               |   |      |  |
| 32.314                                          | 1                          | 000 1st St.         |                     | TOPEKA        | SHAWNEE      | KS     | 66604-1183       |               |   |      |  |
| Lan                                             |                            |                     |                     |               |              |        |                  |               |   |      |  |
| Lan                                             |                            |                     |                     |               |              |        |                  |               |   | <br> |  |

- 3. Scroll down to enter the specific site information.
- 4. Enter the address, ZIP code and ZIP+4. You MUST know and enter the Zip+4 to continue updating the site information.
  - If the ZIP+4 is unknown, see "ZIP+4 Lookup."
- 5. Select the Lookup button.
- 6. All remaining questions with an \* must be answered.
  - Homeowner Projects Only: Enter a 0 (zero) for the Acquisition Price. Leave Appraisal Date and Appraised Value blank. If entered this way, an appraisal is not a required upload.
- 7. Select "Update Site."

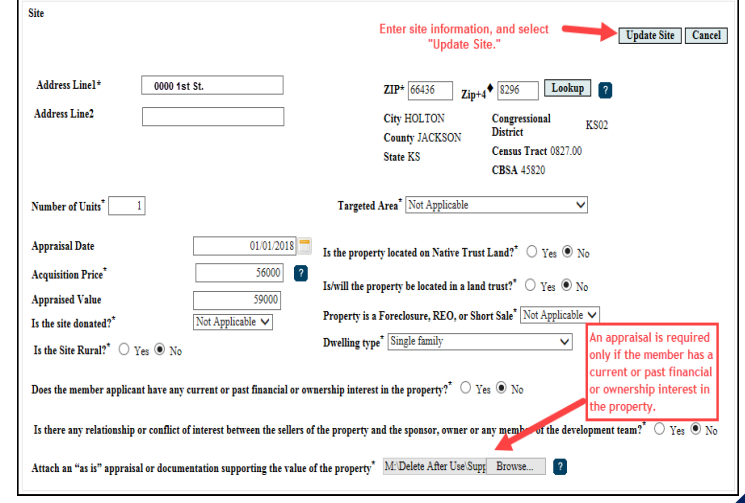

- 8. Select "Save."
  - AHP Online will automatically direct the user back to the Disbursement Site Selection screen.
- 9. From the "Disbursement Site Selection" screen, select "Save" and then "Next" to continue.

| Site           | Information                                       |                         |                          |                              |                       |                    |        |                |                                                                                 |
|----------------|---------------------------------------------------|-------------------------|--------------------------|------------------------------|-----------------------|--------------------|--------|----------------|---------------------------------------------------------------------------------|
| Ent            | ter your project's city<br>n one state, leave bla | y or county EX.<br>ink. | ACTLY as you would lik   | e it to appear on            | official doc          | umentation. I      | or pro | jects servir   | Shawnee                                                                         |
| Sel            | ect the project's state                           | e. For projects s       | erving more than one sta | ate, choose "Mult            | i State".*            |                    |        |                | KS V                                                                            |
| Is t           | he project single site                            | ?* 🔍 Yes 🖲              | No                       |                              |                       |                    |        |                |                                                                                 |
| Ho             | w many sites are par                              | t of the project        | <b>?*</b> 60             |                              |                       |                    |        |                |                                                                                 |
| Are            | e the addresses for al                            | ll the sites know       | n?* 🔍 Yes 🖲 No           |                              |                       |                    |        |                |                                                                                 |
| Ho             | w many site addresse<br>dd Known Sites            | es are known?*          | 2                        | The newly-ad<br>appear in th | ded addr<br>e Site(s) | ess will<br>Fable. |        |                |                                                                                 |
|                |                                                   |                         | Site                     | (5)                          |                       |                    |        |                |                                                                                 |
|                | Action                                            | Central Site            | Address June 1           | Address Line 2               | City                  | County             | State  | Zip Cod        |                                                                                 |
| Ed             | lit                                               |                         | 0000 1st St.             |                              | HOLTON                | JACKSON            | KS     | 66436-<br>8296 |                                                                                 |
|                |                                                   |                         | 1 Security Benefit Place |                              | TOPEKA                | SHAWNEE            | KS     | 66606-<br>2542 |                                                                                 |
|                |                                                   |                         | 1 Security Benefit Place |                              | TOPEKA                | SHAWNEE            | KS     | 66606-<br>2541 |                                                                                 |
| Ed             | lit                                               |                         | 0000 2nd St.             |                              | TOPEKA                | SHAWNEE            | KS     | 66604-<br>1183 |                                                                                 |
| Ba             | tck to Disbursement Si                            | ite Selection           | 2                        |                              |                       |                    |        |                | Select "Save."                                                                  |
| * Req<br>• Req | uired to save the page<br>quired before Sponsor   | Approval                |                          |                              |                       |                    |        |                | To submit your changes please thick Save before exiting this page.<br>Save Undo |
|                |                                                   |                         |                          |                              |                       |                    | _      |                | © 2018 FHLBank Topeka. All rights reserved.                                     |

EFFECTIVE 2022

### HOMEOWNER SELECTION (OWNER-OCCUPIED PROJECTS)

1. On the "Homeowner Selection" screen, in the "Action" column, select "Add Homeowner."

| Address Line 1<br>I Security Benefit Place | Address Line 2 | City   | County  | State | Tin Code   | Antion |                           |
|--------------------------------------------|----------------|--------|---------|-------|------------|--------|---------------------------|
| l Security Benefit Place                   |                |        |         |       | Lip Coue   | Action | Select to add the         |
|                                            |                | TOPEKA | SHAWNEE | KS    | 66606-2541 | Add    | homebuyer/homeowner name. |
|                                            |                |        |         |       |            |        |                           |
|                                            |                |        |         |       |            |        |                           |

#### FYI

- Do not add minor children in the Co-Homeowner section.
- Use the "Edit" or "Remove" features in the "Action" column to edit homeowner/cohomeowner information or to remove a homeowner/cohomeowner.

- 2. Enter homebuyer/homeowner information.
- 3. Answer "No" to the question "Is this a First-time Homebuyer" for rehabilitation projects. For all other projects see AHP IP for definition of first-time homebuyer and answer appropriately.
- 4. Select "Save" in the middle of the screen to save the homebuyer/homeowner information.
- 5. If no Co-Homeowner, select "Save" at the bottom of the screen, then "Next."
- To add a co-homeowner, select "Add Co-Homeowner" in the "Action" column.
- 7. Enter the first and last name of cohomeowner.
  - HCD considers all married people to be co-homeowners.
  - Household members or significant others who are also included on the Closing Disclosure, Real Estate Retention Agreement, or any other loan documentation should be listed as a co-homeowner.
  - For rehabilitation projects, household members/significant others who hold ownership interest in the property should be listed as a co-homeowner.
- 8. Select "Save" in the middle of the screen.
- 9. Select "Save" at the bottom of the screen and then "Next" to continue.

|                                                                                                    |                                                                                                    | Rind 1                                                                                     |                                                                 |                                            |                                     |                                         |         |                             |                 |              |           |
|----------------------------------------------------------------------------------------------------|----------------------------------------------------------------------------------------------------|--------------------------------------------------------------------------------------------|-----------------------------------------------------------------|--------------------------------------------|-------------------------------------|-----------------------------------------|---------|-----------------------------|-----------------|--------------|-----------|
| Address Line 1                                                                                                    | Address Line 2                                                                                                    | Site(s)                                                                                    | Country                                                         | State                                      | Tir (                               | ode                                     | Action  |                             |                 |              |           |
| Security Renefit Place                                                                                                    | . autos Line a                                                                                                    | TOPEKA                                                                                     | SHAWNEE                                                         | KS                                         | 66606 2                             | 41 Ad                                   | d       |                             |                 |              |           |
| Security Benefit Place                                                                                                    |                                                                                                    | IUFERA                                                                                     | SHAWNEE                                                         | P.9                                        | 00000-2.                            | 41 Ho                                   | meowner |                             |                 |              |           |
|                                                                                                    |                                                                                                    |                                                                                            | R                                                               |                                            |                                     |                                         |         | 6                           |                 |              |           |
| dd Homeowner                                                                                                    |                                                                                                    | 1                                                                                          |                                                                 |                                            |                                     |                                         |         | Save information            | entered.        | Save         | Cance     |
| omeowner First Name <sup>*</sup> Bla                                                                                                    | nche                                                                                                    | Enter ho                                                                                   | meowner/ho                                                      | mebuyer                                    |                                     |                                         |         |                             |                 |              |           |
| Iomeowner Last Name* De                                                                                                    | veroux ×                                                                                                    | name in                                                                                    | the space pi                                                    | ovided.                                    |                                     |                                         |         |                             |                 |              |           |
| his a First-time Homebuyer'                                                                                                    | ?" • Yes O No                                                                                                    | 2<br>Answer                                                                                | question.                                                       |                                            |                                     |                                         |         |                             |                 |              |           |
| quired to save the page                                                                                                    |                                                                                                    |                                                                                            |                                                                 |                                            |                                     |                                         | ĥ       | fo submit your changes plea | se click Save   | before exiti | ng this r |
| quired before Sponsor Approv                                                                                                    | ral                                                                                                    |                                                                                            |                                                                 |                                            |                                     |                                         | c       |                             | Save            | 1 [          | Undo      |
| vious                                                                                                    |                                                                                                    |                                                                                            |                                                                 |                                            |                                     |                                         |         |                             |                 |              | N         |
|                                                                                                    |                                                                                                    |                                                                                            |                                                                 |                                            |                                     |                                         |         |                             |                 |              |           |
|                                                                                                    |                                                                                                    | Site(s)                                                                                    |                                                                 |                                            |                                     |                                         |         |                             |                 |              |           |
| Address Line 1                                                                                                    | Address Line 2                                                                                                    | City                                                                                       | Cou                                                             | nty S                                      | State                               | Zip Code                                | Actio   |                             |                 |              |           |
| Security Benefit Place                                                                                                    |                                                                                                    | TOPEK                                                                                      | A SHAWN                                                         | EE K                                       | S 666                               | 06-2541                                 |         |                             |                 |              |           |
|                                                                                                    |                                                                                                    |                                                                                            |                                                                 |                                            |                                     |                                         | _       | 2                           |                 |              |           |
| Homeowner Name                                                                                                    | s                                                                                                    | Homeowne                                                                                   | r                                                               |                                            | Acti                                |                                         | _       |                             |                 |              |           |
|                                                                                                    | 1 Security Benefit I                                                                                                    | Place                                                                                      |                                                                 | Add Co-H                                   | meowner                             | -                                       | Sele    | ct to add co-homeown        | er/buyer.       |              |           |
| lanche Deveroux                                                                                                    | TOPEKA, KS 6660                                                                                                    | 6-2541                                                                                     |                                                                 | Edit   Rem                                 | 010                                 |                                         |         |                             |                 |              |           |
|                                                                                                    |                                                                                                    |                                                                                            |                                                                 |                                            |                                     |                                         |         |                             |                 |              |           |
|                                                                                                    |                                                                                                    |                                                                                            |                                                                 |                                            |                                     |                                         |         |                             |                 | 3            |           |
| Add Co-Homeowner                                                                                                    |                                                                                                    |                                                                                            |                                                                 |                                            |                                     |                                         |         | Save en                     | tered           | 3            |           |
| Add Co-Homeowner                                                                                                    | -                                                                                                    |                                                                                            | 2                                                               |                                            |                                     |                                         |         | Save en<br>Informa          | tered<br>tion.  | 3<br>Save    | Cane      |
| Add Co-Homeowner<br>Co-Homeowner First Name                                                                                                    | Rose                                                                                                    |                                                                                            | 2                                                               |                                            |                                     |                                         |         | Save en<br>informa          | itered          | 3<br>Save    | Canc      |
| Add Co-Homeowner<br>Co-Homeowner First Name<br>Co-Homeowner Last Name                                                                                                    | * Rose                                                                                                    | ×                                                                                          | 2<br>Inter homeor                                               | wner/horr                                  | iebuyer                             |                                         |         | Save en<br>informa          | itered<br>tion. | 3<br>Save    | Canc      |
| Add Co-Homeowner<br>Co-Homeowner First Name<br>Co-Homeowner Last Name                                                                                                    | * Rose<br>Nyiand                                                                                                    | ×                                                                                          | 2<br>Inter homeor                                               | wner/hon                                   | nebuyer                             |                                         |         | Save en<br>informa          | itered<br>tion. | 3<br>Save    | Canc      |
| Add Co-Homeowner<br>Co-Homeowner First Name<br>Co-Homeowner Last Name                                                                                                    | * Rose<br>Nyiand                                                                                                    | ×                                                                                          | 2<br>Inter homeor<br>nformation.                                | wner/hon                                   | nebuyer                             |                                         |         | Save en<br>informa          | itered<br>tion. | 3<br>Save    | Canc      |
| Add Co-Homeowner<br>Co-Homeowner First Name<br>Co-Homeowner Last Name<br>Comeowner Select                                                                                                    | * Rose<br>Nyiand                                                                                                    | ×                                                                                          | 2<br>Inter homeor                                               | wner/hon                                   | nebuyer                             |                                         |         | Save en<br>informa          | itered<br>tion. | Save         | Canc      |
| Add Co-Homeowner<br>Co-Homeowner First Name<br>Co-Homeowner Last Name<br>Iomeowner Select<br>Address Line 1                                                                                                  | * Rose<br>Nyiand<br>Ction                                                                                                    | × Site(x)                                                                                  | 2<br>inter homeor<br>nformation.                                | wner/hon                                   | nebuyer<br>State                    | Zip Code                                | Actio   | Save en<br>informa          | tered           | 3<br>Save    | Санс      |
| Add Co-Homeowner<br>Co-Homeowner First Name<br>Co-Homeowner Last Name<br>Comeowner Sciect<br>Address Line 1<br>0000 1st 5t.                                                                                  | Rose<br>Nyimi<br>Address Line                                                                                                    | X<br>2<br>HOLT                                                                             | 2<br>inter homeor<br>information.                               | unty Son K                                 | State<br>S 66                       | Zip Code<br>336-8296                    | Actio   | Save en<br>informa          | itered<br>tion. | 3<br>Sare    | Canc      |
| Add Co-Homeowner<br>Co-Homeowner First Name<br>Co-Homeowner Last Name<br>(OMEOWNET Science<br>Address Line 1<br>0000 1st St.                                                                                 | Rose<br>Nytand<br>tion<br>Address Line                                                                                                    | × Site(x)<br>2 CC<br>HOLT                                                                  | 2<br>inter homeon<br>formation.                                 | unty :                                     | State<br>S 66                       | Zip Code<br>336-8296                    | Actio   | Save en<br>Informa          | itered<br>tion. | 3<br>Save    | Canc      |
| Add Co-Homeowner<br>Co-Homeowner First Name<br>Co-Homeowner Last Name<br>formeowner Select<br>Address Line 1<br>00000 to 5t.<br>Homeowner Name                                                               | * Rose<br>Nytand<br>Ction<br>Address Line                                                                                                    | X Site(t)<br>2 C<br>HOLT<br>Homeova<br>ite Address                                         | 2<br>inter homeor<br>nformation.<br>ity Co<br>ON JACKI          | unty :<br>30N K                            | State<br>S 66<br>Acti               | Zip Code<br>136-8296                    | Actio   | Save en<br>Informa          | itered          | 3<br>Save    | Canc      |
| Add Co-Homeowner<br>Co-Homeowner First Name<br>Co-Homeowner Last Name<br>Gomeowner Select<br>Address Line 1<br>0000 tot 51.<br>Homeowner Name<br>Vood Jaast                                                  | Rose<br>Nyland<br>Address Line<br>S<br>0000 ht 55<br>Motion, K5 66435                                                                                                    | × Site(x)<br>2 CC<br>HOLT<br>Homeown<br>ite Address<br>8296                                | 2<br>inter homeon<br>information.                               | unty 3<br>SON K<br>Add Co-Hs<br>Edir   Rem | State<br>S 66<br>Acti               | Zip Code<br>36-8296                     | Actio   | Sava en<br>Informa          | tered<br>tion.  | 3<br>Save    | Canc      |
| Add Co-Homeowner<br>Co-Homeowner First Name<br>Co-Homeowner Last Name<br>Conneowner Select<br>Address Line 1<br>00000 tot St.<br>Romeowner Name<br>Voed Janet                                                | Rose<br>Nyland<br>Address Line<br>9000 tst 55.<br>Co-Hem                                                                                                    | X<br>Site(it)<br>2<br>HOLT<br>Homeown<br>ite Address<br>8296<br>cowner(s) for              | 2<br>inter homeon<br>formation.                                 | unty :<br>SON K<br>Add Co B<br>Edit   Res  | State<br>S det<br>Actional<br>S def | Zip Code<br>136-8296                    | Actio   | Sava en<br>Informa          | tered<br>tion.  | 3<br>Save    | Cano      |
| Add Co-Homeowner<br>Co-Homeowner First Namé<br>Co-Homeowner Last Name<br>Iomeowner Select<br>Address Line 1<br>0000 to 5t.<br>Homeowner Name<br>Vood Jane                                                    | * Rose<br>Nytand<br>Address Line<br>2000 tot St.<br>Wolton, K5 6609-<br>Ce-Heme<br>Ce-Heme                                                                                                    | X<br>Site(i,<br>2<br>HOLT<br>Homeowm<br>ite Address<br>8296<br>cowmer(s) for<br>water Name | 2<br>inter homeor<br>formation.<br>ity Co<br>ity Co<br>NN JACK! | unty :<br>SON K<br>Add Co-B<br>Edit   Ren  | State 5<br>S 66<br>Actional S       | Zip Code<br>336-8296                    | Actio   | Save en<br>informa          | tered tion.     | Save         | Canc      |
| Add Co-Homeowner<br>Co-Homeowner First Name<br>Co-Homeowner Last Name<br>Iomeowner Select<br>Address Line 1<br>0000 tot St.<br>Homeowner Name<br>Vood Jant<br>Nood Jant                                      | Ross           Nytand           films           Address Line           0000 141 St           Noton, KJ 6625           Co-Hease           Co-Hease                                                                | × Site(x)<br>2 CC<br>HOLT<br>Homeown<br>ite Address<br>8296<br>rowmer(x) for<br>owner Name | 2<br>Inter homeon<br>formation.                                 | anty :<br>SON K<br>Add Co-H<br>Edir   Rem  | State<br>S 66<br>Acti<br>amcowser   | Zip Code<br>36-8296<br>on<br>Xdo<br>Xdo | Actio   | Save or<br>informa          | itered          | Save         | Canc      |
| Add Co-Homeowner<br>Co-Homeowner First Name<br>Co-Homeowner Last Name<br>Iomeowner Select<br>Address Line 1<br>0000 1st St.<br>Homeowner Name<br>Tood Jant<br>Name<br>Name<br>Vood Jant<br>Name<br>Vood Jant | Face         Name           Name         Address Line           6000 161 5.         Notice, K.5 6625.           Co Hease         Co Hease           Co Hease         Co Hease           r**         % Yas, O. No | X<br>Site(x)<br>2<br>HOLT<br>Homeown<br>ite Address<br>8296<br>eowner(x) for<br>wmer Name  | 2<br>inter homeon<br>formation.                                 | unty :<br>SON K                            | State 66                            | Zip Code<br>on<br>Tdir                  | Actio   | Save or<br>informa          | tered<br>tion.  | 3<br>Save    | Cane      |

#### HOUSEHOLD INCOME (OWNER-OCCUPIED PROJECTS)

Prior to completing this screen, you will need to complete FHLBank's Income Calculation Workbook (ICW) (located on FHLBank's AHP website). Do NOT save ICW's to your computer, do NOT reuse an ICW from a previous disbursement request, and always use the version from the AHP website. Select the income guidelines that will be utilized to determine the household's annual median income (AMI).

- 1. Select "Yes" to indicate the ICW has been completed and is ready to upload to AHP Online.
- 2. Use the Browse feature to upload the ICW.
- 3. Select "Save."

#### FYI

- For guidance completing the Income Calculation Workbook or for income guidelines, refer to the "AHP & HSP Income Calculation Guide" located on the AHP website.
- Ensure the ICW has been saved as a Microsoft Excel file. AHP Online will not work correctly if a different file type is uploaded.

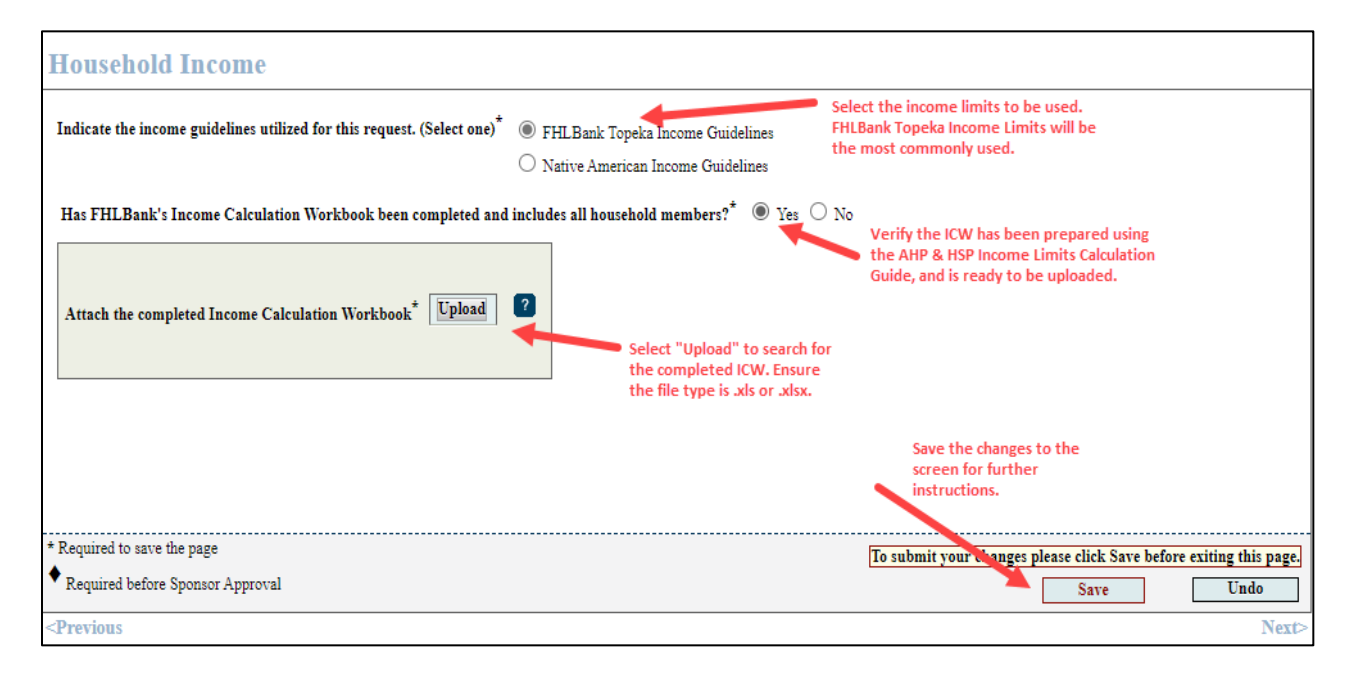

#### NOTE

- It is extremely important to review and learn the income documentation requirements.
- HCD calculates income differently than most lenders and will require ALL income for the household be disclosed.
- AHP & HSP Income Calculation Guide includes the required documentation for submission AND how to complete the ICW.

- 4. After a successful ICW upload, the household member names, total household income, and AMI category will display. Verify the information displayed is correct and matches the ICW.
- 5. If everything is correct, certify the information is correct to the best of your knowledge by selecting "Yes."

| ate the income guid<br>FHLBank's Incom | lelines utilized for this request. (<br>e Calculation Workbook been co | (Select one) <sup>*</sup> <ul> <li>MRB/HUD County</li> <li>Native American Income G</li> </ul> ompleted and includes all household member | buidelines<br>275? <sup>*</sup> ⊙ Yes ○ No | Review information fo                                    | r accuracy.                                           |
|----------------------------------------|------------------------------------------------------------------------|----------------------------------------------------------------------------------------------------|--------------------------------------------|----------------------------------------------------------|-------------------------------------------------------|
| ich the completed I                    | ncome Calculation Workbook <sup>*</sup>                                | Uploaded File Info<br>Income Calculation<br>Workbook_Terri_Devereaux.xlsx                                                                 | Remove                                     |                                                          |                                                       |
| usehold Members                        | 10/01/2017                                                             |                                                                                                    |                                            |                                                          |                                                       |
| Household<br>Member<br>Number          | Name (First and Last                                                   | Relationship to<br>Head of<br>Household                                                                                                   | Date Of Birth                              | Age at Time of<br>Enrollment/<br>Income<br>Qualification | Calculated<br>Income from<br>Individual<br>Worksheets |
| 1                                      | Blanche Devereaux                                                      | Head of Household                                                                                                    | 01/01/1955                                 | 62                                                       | \$ 22,812.50                                          |
| 2                                      | Rose Nyland                                                            | Roommate                                                                                                    | 03/05/1947                                 | 70                                                       | \$ 6,458.62                                           |
| 3                                      | Dorothy Zbornak                                                        | Roommate                                                                                                    | 11/25/1950                                 | 66                                                       | \$ 18,559.32                                          |
| 4                                      | Sophia Petrillo                                                        | Roommate                                                                                                    | 04/24/1940                                 | 77                                                       | \$ 12,000.00                                          |
|                                        |                                                                        |                                                                                                    |                                            | Total Household Income                                   | \$ 59,830.44                                          |
| category based                         | on the income guidelines se<br>nation included in the Income Ca        | elected above: > 60% and <= 80% AN<br>alculation Workbook is true and correct to t                                                        | Π<br>the best of my knowledge.*            | O Yes O No                                               | tification                                            |
| tify that the inform                   |                                                                        |                                                                                                    |                                            |                                                          |                                                       |
| category based                         | on the income guidelines se<br>nation included in the Income Ca        | elected above: > 60% and <= 80% AN                                                                                                    | 11<br>the best of my knowledge.*           | ○ Yes ○ No                                               | tification                                            |

- 6. Upon completing the certification, an upload box will display prompting you to upload all supporting income documentation.
- Income documentation, which includes zero income certifications, must all be dated within the same time frame. Within 60 days prior to the program enrollment - or - 60 days prior to the disbursement request submission date (see the "Income Calculation Guide" on the AHP website for income documentation requirements).
- 8. Use the "Browse" feature to locate and upload the supporting documentation.

| I certify that the information included in the Income Calculation Workbook is true and correct to the best o | f my knowledge.* 🖲 Yes 🔿 No                                                     |
|----------------------------------------------------------------------------------------------------|---------------------------------------------------------------------------------|
| Attach all supporting documentation for the income listed in the Income Calculation Workbook.*               | Browse Upload all income<br>documentation as a single file.                     |
| * Required to save the page<br>Required before Sponsor Approval                                              | To submit your changes please click Save before exiting this page.<br>Save Undo |
| <previous< th=""><th>Next&gt;</th></previous<>                                                               | Next>                                                                           |

#### **PROJECT STATUS INFORMATION**

- 1. Answer all questions on the screen. Provide an explanation in the space provided for any certification answered "No."
- 2. Select "Save" and the "Next" to continue.

#### **Project Status Information**

| I certify that the project remains in compliance with a                                                                                  | pplicable Fair Housing and Accessibility                                                                                                    | Laws. *   Yes  No                                                       | Homeowner Example<br>of Certifications          |
|----------------------------------------------------------------------------------------------------|----------------------------------------------------------------------------------------------------|-------------------------------------------------------------------------|-------------------------------------------------|
| Provide explanation.*                                                                                                    | s or co-owners associated with the properties of the state of the state of the stat | rty. O les No<br>ication is answered "No,"<br>Provide an explanation in | an explanation box will<br>the space provided.  |
| If there is a non-occupying co-borrower or co-ov<br>case by case scenario and are not always appro<br>ensure funding will be reimbursed. | rner, contact your HCD analyst for an excepted. You should request an exception before                                                                                                    | ption to this rule. Exceptions w<br>ore closing a loan or completing    | ill be reviewed on a<br>g the rehabilitation to |
| You have 3000 characters remaining for your descript                                                                                     | on.                                                                                                    |                                                                         | ~~~~~                                           |
| funding source. <sup>*</sup><br>Yes No<br>I certify the AHP subsidy was not used to refinance ex                                         | isting loans. <sup>*</sup> ● Yes ○ No                                                                                                    |                                                                         |                                                 |
| I certify the AHP subsidy provided for this request wa                                                                                   | s not used for any processing fees charge                                                                                                    | d by the member for providi                                             | ng AHP direct subsidies.* ● Yes ○ N             |
| I certify at least one household member was of sufficient                                                                                | ent age to enter into a legally-binding con                                                                                                    | .tract.* 🖲 Yes 🔿 No                                                     |                                                 |
| I certify the member does not have an ownership inte                                                                                     | rest in the project (i.e. REO), and the mor                                                                                                    | rtgage or lien is not currently                                         | owned by the member.*   Yes O No                |
| Required to save the page                                                                                                    |                                                                                                    | ]                                                                       | To submit your hanges please click Save !       |
| Required before Sponsor Approval                                                                                                    |                                                                                                    |                                                                         | Save                                            |

## NON-OCCUPYING CO-BORROWERS/CO-OWNERS (OWNER-OCCUPIED PROJECTS)

All borrowers, co-borrowers, and co-owners must be household members of the property being purchased. Non-occupying co-BORROWERS AND NON-OCCUPYING CO-OWNERS ARE NOT ALLOWED.

The scenarios below provide additional clarity to the differences between coborrowers, co-owners, and co-signers. Contact HCD prior to submitting a reservation request if you are unsure under which scenario a potential recipient fits.

\* Non-occupying Co-owner: A homebuyer is married but does not live in the same home as his/her spouse, and the spouse will not be

#### Know the Difference:

Co-borrower: Individual(s) included on the deed, mortgage/deed of trust, and promissory note for a property in conjunction with another individual(s) and is liable for repayment of debt secured by the mortgage/deed of trust. Nonoccupying co-borrowers are NOT ALLOWED.

**Co-owner:** Individual(s) included on the deed and/or mortgage/deed of trust for a property in conjunction with another individual(s). Nonoccupying co-owners are NOT ALLOWED.

**Co-signer:** Individual(s) that is included on the promissory note and is liable for repayment of debt for real estate but is not on the deed and/or mortgage/deed of trust for property. Nonoccupying co-signers are allowed.

FYI **Entering an** 

explanation does not guarantee approval.

on the loan or be living in the home after closing. However, because the couple is not divorced, the nonoccupying spouse is considered a non-occupying co-owner. Non-occupying co-owners are not allowed, so the household is not eligible.

- Non-occupying Co-borrower: A homebuyer's parent will be signing the loan documents along with him/her and will be included on the mortgage/deed of trust or deed. The parent is considered a non-occupying coborrower. Non-occupying co-borrowers are not allowed, so the household is not eligible.
- Co-signer: A homebuyer's parent will be signing a Promissory Note but will not be on the mortgage/deed of trust or deed. The parent is considered a co-signer. The household is eligible to receive the grant, assuming the household meets all other eligibility and regulatory requirements.

#### CHANGE IN SCOPE OF WORK (RENTAL PROJECTS ONLY)

A change in the scope of work may affect the amount of grant received by the project. Before the work is completed, contact HCD to validate additional documentation requirements. HCD may require a new feasibility review and/or cost reasonableness review.

| Project Status Information                                                                                                    |                                                                       |                                                                    |
|----------------------------------------------------------------------------------------------------|-----------------------------------------------------------------------|--------------------------------------------------------------------|
| I certify that the project remains in compliance with applicable Fair Housing and                                                  | l Accessibility Laws.* 🔘 Yes 🔿 No                                     | Rental Example of                                                  |
| I certify the Project's scope of work has not changed from what was last reported                                                  | L* ○ Yes ● No                                                         | - ions                                                             |
| Provide explanation.*                                                                                                    | If any certification is answered "I<br>display. Provide an explanatio | No," an explanation box will<br>n in the space provided.           |
| If the project has a significant change in the development budget (change of sco<br>Scope Workbook that's found on the AHP webste. | ope), provide that additional information here.                       | Upload the Change of                                               |
| You have 3000 characters remaining for your description.                                                                           |                                                                       | ~~~~~~~~~~~~~~~~~~~~~~~~~~~~~~~~~~~~~~~                            |
| Upload the Change of Scope Workbook <sup>*</sup> Upload ?                                                                          |                                                                       |                                                                    |
| I certify all AHP funds previously disbursed to the member for this project have b                                                 | been disbursed by the member to the proj                              | ect.*   Yes  No                                                    |
| I certify at least 20% of the units in the rental project funded by this request will Median Income. $\!\!\!\!\!\!*$               | be occupied by and affordable to househo                              | lds with income at or below 50% of the Area                        |
| I certify the AHP subsidy is not being used to refinance existing loans. $^{*}$ $<>$ Yes                                           | O No                                                                  |                                                                    |
| I certify a copy of the executed and recorded FHLBank- approved retention agree                                                    | ement(s) will be provided to FHLBank To                               | peka.* 🖲 Yes 🔿 No                                                  |
| I certify the AHP subsidy is not being used to write down the first mortgage interv                                                | est rate and is not being used as a subsidiz                          | ed advance.* 🖲 Yes 🔿 No                                            |
| I certify the AHP subsidy provided for this request will not be used for any proces                                                | ssing fees charged by the member for prov                             | riding AHP direct subsidies.* 🔘 Yes 🔿 No                           |
| I certify any AHP subsidy not provided to the project within 60 days of disbursen                                                  | nent to the member will be returned to FH                             | ILBank Topeka.* 🖲 Yes 🔿 No                                         |
| I certify at least one household member for each occupied unit is of sufficient age                                                | to enter into a legally-binding contract.*                            | ● Yes ○ No                                                         |
| I certify the member does not have an ownership interest in the project (i.e. REO)                                                 | ), and the mortgage or lien is not currently                          | y owned by the member.* 🖲 Yes 🔿 No                                 |
| Required to save the page                                                                                                    |                                                                       | To submit your changes please click Save before exiting this page. |
| Required before Sponsor Approval                                                                                                   |                                                                       | Save Undo                                                          |

#### **NOTE** (Both owner-occupied and rental projects)

If an FHLBank systemwide member is selling the property to the project, or holds a current mortgage/lien on the property being sold; an appraisal will be required that is dated within six (6) months of the disbursement funding date. Contact HCD with any questions.

#### CONDITIONS (RENTAL PROJECTS)

**Condition:** A provision included in an AHP Agreement that must be satisfied prior to submission of Project Compliance Report (PCR) as stated in the Agreement. Conditions are often related to feasibility; however, they can be related to scoring or eligibility issues as well.

- If the project does not have any conditions, or if all conditions have a status of "Satisfied," proceed to "Scoring Information" by selecting "Next." If the project has conditions, verify you understand the process by answering the question displayed.
  - a. If the condition can be satisfied at the time the disbursement request is being submitted, select "Edit." Otherwise, continue to Step 2 (below).

| Conditions Verify understanding of condition(s).                                                                                                    |                                                                                                    |        |  |     |  |  |
|----------------------------------------------------------------------------------------------------|----------------------------------------------------------------------------------------------------|--------|--|-----|--|--|
| The following conditions exist for this project. If documentation is available now for any of the unsatisfied conditions, click "Edit" and attach the document. I understand the conditions listed below can be satisfied now by clicking edit and attaching documents but must be satisfied by the completion of the Project Completion Report (PCR) process. Select "Edit" to attach documentation to satisfy a Yes No |                                                                                                    |        |  |     |  |  |
| Action Condition                                                                                                    | on Condition Additional Information Status Attached Document Reviewed by HCD?                                                                                                    |        |  |     |  |  |
| Edit                                                                                                    | The operating financials should include the project<br>portion of, for example: payroll, supplies, maintenance,<br>etc. The financials must be consistent with the<br>feasibility workbooks provided throughout the<br>project's lifecycle. | Needed |  | Yes |  |  |

- b. Attach the documentation that demonstrates the condition has been satisfied.
- c. Use the space provided to provide a description or explanation of the documentation.
- d. Select "Update Condition" to save.

| Condition Details      |                                                                                                    |
|------------------------|----------------------------------------------------------------------------------------------------|
|                        | Update Condition Close                                                                                                    |
| Status                 | Needed                                                                                                    |
| Reviewed by HCD?       | Yes                                                                                                    |
| Initiated              | Application Approval                                                                                                    |
| Condition              | Operating Financials                                                                                                    |
| FHLB Explanation       | The operating financials should include the project portion of, for example,                                                                                                    |
| Additional Information | payroll, supplies, maintenance, etc. The financials must be consistent with the<br>feasibility workbooks provided throughout the project's lifecycle.<br>Attach documentation that |
| Attach Document        | Browse ? demonstrates condition has                                                                                                    |
| Attachment Description | 2 Include a description or explanation of the attached documentation, if desired.                                                                                                  |
|                        | 10u nave 1000 characters remaining for your description.                                                                                                    |

2. Once the condition has been updated, select "Save" and then "Next" to continue.

#### SCORING INFORMATION

- Review the project's scoring categories. To enable the Scoring Category functionality, provide a response to "The scoring commitments listed below remain applicable and will be fulfilled." If the response is "no," contact HCD. This question must be answered "Yes" in order to continue.
- If any of the scoring categories are filled by the disbursement request being submitted, check the box in the "Filled by This Request" column. When the box is checked, if documentation is required, the upload option for that scoring category will be functional.

Disbursement Request
Scoring Information
The scoring commitments listed below remain applicable and will be fulfilled.\* O Yes O No

#### FYI

- Homeowner Projects: At least one commitment must be fulfilled with each disbursement request.
- Rental Projects: After Step 1, if no scoring commitments are filled by this request, proceed to Step 3.
- Not all scoring commitments require supporting documentation on this screen. However, it is still required to select the "Filled by This Request" check box if the disbursement meets the commitment (ie: Project Sponsorship, Member Financial Participation, In-District, Owner-Occupied Rehabilitation, etc.).
- If the household AMI is <=30% AMI for the Targeting commitment, select both the <=30% AMI and <=50% AMI check boxes. *The <=30% check box is for reporting purposes only.*
- Upload supporting documentation in the "Attach Supporting Documentation" column. Refer to "A Sponsor's Guide to Documenting Scoring Commitments" on the AHP website for examples of acceptable documentation.
- 3. When all applicable scoring categories and associated supporting documentation has been uploaded, select "Save" and then "Next" to continue.

| Disbursement Request                                                                                                    |                                      |                       |                            |                                                               |                                                                 |
|----------------------------------------------------------------------------------------------------|--------------------------------------|-----------------------|----------------------------|---------------------------------------------------------------|-----------------------------------------------------------------|
| coring Information                                                                                                    |                                      |                       |                            |                                                               |                                                                 |
| elect all commitments fulfilled and attach supporting documentation. (Sel<br>The scoring commitments listed below remain applicable and will be fu | ection is NOT req<br>Ifilled.* • Yes | puired to save th     | is page.)                  | The box is<br>the ability<br>documenta                        | checked which enables<br>to upload supporting<br>ation (below). |
| Scoring Category                                                                                                    | Commitment<br>Status                 | Project<br>Commitment | Filled by<br>This Require. | Previous<br>Documentation                                     | Attach Supportin<br>Documentation                               |
| Priority 2 - Project Sponsorship                                                                                                    | Needed                               | Yes                   | ~                          |                                                               | M:\Delete After Use\Supp Browse ?                               |
| Priority 3 - Targeting                                                                                                    |                                      |                       |                            |                                                               |                                                                 |
| <= 50% AMI                                                                                                    | Needed                               | 52                    |                            |                                                               |                                                                 |
| > 50% and <=60% AMI                                                                                                    | Needed                               | 20                    |                            | The box is not<br>documentation                               | t checked. Supporting<br>n cannot be uploaded                   |
| Priority 5 - Promotion of Empowerment                                                                                                    |                                      |                       |                            | (below).                                                      |                                                                 |
| Financial Education/Credit Counseling                                                                                                    | Needed                               | 72                    |                            | GJHA MOU<br>Financial &<br>Home<br>Ownership<br>Education.pdf | Browse 2                                                        |

**EFFECTIVE 2022** 

#### FINANCIAL FEASIBILITY - HELPFUL HINTS

- ✓ Obtain the Disbursement Feasibility Workbook, from the AHP website, associated with the round in which the project was approved. AHP Online will not accept other versions.
- ✓ Some feasibility workbook tabs and data entry points include instructions to make completing them as easy as possible.
- ✓ Total sources must be equal to total uses.
- ✓ Much of the financial feasibility analysis is completed by HCD staff outside of the online system. Provide explanations in the Feasibility Workbooks as indicated.
- ✓ Contact Housing and Community Development at 866.571.8155 for technical assistance concerning difficulties uploading the Feasibility Workbook.

#### FINANCIAL INFORMATION: FINANCIAL REVIEW (RENTAL PROJECTS)

This screen displays the feasibility workbook that was most recently approved.

- 1. If desired, click on the "Uploaded File Info" box to view the workbook.
- 2. Updates cannot be made to the feasibility workbook uploaded to this screen. The screen is for informational purposes only regarding the last approved workbook.
- 3. Select "Save" and "Next" to continue.

| 1                                                                                   | st                                                 |                    |                 |                                                 |                 | Re            | ental Pro                                             | oject:          | This s                     | creen disp                           | lays the           |
|-------------------------------------------------------------------------------------|----------------------------------------------------|--------------------|-----------------|-------------------------------------------------|-----------------|---------------|-------------------------------------------------------|-----------------|----------------------------|--------------------------------------|--------------------|
| inancial Information                                                                |                                                    |                    |                 |                                                 |                 | m<br>Fe       | most-recently approved Rental<br>Feasibility Workbook |                 |                            |                                      |                    |
| inancial Review                                                                     | Import Spreads                                     | neet Feasibil      | ity Analysis    | Commitment Letters                              |                 |               |                                                       |                 |                            |                                      |                    |
| Selow is the most rec                                                               | ent financial inform                               | ation approved fo  | r your project. | Upload an updated Rental Fea                    | sibility Workbo | ok on the Imp | oort Spread                                           | lsheet tal      | ).                         |                                      |                    |
| Approved Rental Fe                                                                  | sibility Workbook                                  | Uploaded File In   | fo              |                                                 | To review       | the last a    | pprove                                                | d Rent          | al                         |                                      |                    |
| Corrected Feasibility Workbook - See Explanation Boxes and Feasibility Work         |                                                    |                    | Workboo         | k click ł                                       | iere a          | nd            |                                                       |                 |                            |                                      |                    |
| Development Sour                                                                    | ces of Funds                                       |                    |                 | •                                               | then open       | or save t     | ne work                                               | book.           |                            |                                      |                    |
| Sour                                                                                | rce of Funds                                       | Housing            | Non-Housing     | Description                                     |                 | Committed     | Rate (%)                                              | Term<br>(years) | Amort<br>Period<br>(years) | Annual<br>Debt Svc (\$)<br>(Housing) | Must<br>Pay?       |
| MHDC AHAP Ta<br>Residential                                                         | x Credits - Non-                                   |                    | 68,696.00       | Federal Low-Income Housing Tax Credit<br>Equity |                 | Yes           | 0.000%                                                | 0.00            |                            |                                      |                    |
| Mutual of Omaha                                                                     | Construction Loan                                  | 371,160.00         |                 | Other Loans                                     |                 | Yes           | 4.730%                                                | 15.00           | 15.00                      | 34,598.04                            | Yes                |
| MHDC AHAP Ta                                                                        | x Credits - Residentia                             | al 302,464.00      |                 | Other Grants                                    |                 | Yes           | 0.000%                                                | 0.00            | 0.00                       |                                      |                    |
| AHP Direct Subsi                                                                    | dy                                                 | 300,000.00         |                 | AHP Subsidy                                     |                 | No            | 0.000%                                                | 0.00            | 0.00                       |                                      |                    |
| Subter - Housing<br>Subter - Non-Ho<br>Total Funding Sou<br>Unit - P - Fout         | using \$ 68,<br>rces \$ 1,042,                     | 696.00<br>320.00   |                 |                                                 |                 |               | _                                                     |                 |                            |                                      | _                  |
| Deferred Develop-<br>Total Cash Flow in<br>Total Cash Flow in<br>LIHTC Equity Price | First Five rears (Ho<br>First Fifteen Years (<br>e | using)<br>Overall) |                 |                                                 |                 |               | \$ 169,6                                              | 94.42<br>0.00   | Select<br>"Next"           | "Save" an<br>to continu              | d<br>Je.           |
| equired to save the pa<br>Required before Spon                                      | age<br>sor Approval                                |                    |                 |                                                 |                 | To submit     | your chan                                             | ges pleas       | e click S                  | ave before exit                      | ing this p<br>Undo |

#### FINANCIAL INFORMATION: IMPORT SPREADSHEET

- 1. Complete the applicable feasibility workbook.
- Rental Only: Once the feasibility workbook is completed, verify this by responding affirmatively to the question shown below.
- Upload the feasibility workbook as shown below.
- 4. Select "Save" to complete the upload.

## **Feasibility Workbook Guidance:**

**Homeowner:** Use the "Disbursement Feasibility Workbook" associated with the year in which the project was approved.

**Rental:** Use the "Disbursement and PCR Feasibility Workbook" associated with the year in which the project was approved.

| Disbursement Request                                                                        | Complete the applicabl                | o Fooribility                     |                                                                                                    |     |
|---------------------------------------------------------------------------------------------|---------------------------------------|-----------------------------------|----------------------------------------------------------------------------------------------------|-----|
| Financial Information                                                                       | Workbook prior to beg                 | inning this screen.               | The Feasibility Workbook must be<br>completed before you can proceed<br>with the disbursement request. |     |
| Complete an updated Rental Feasibility Workbook                                             | with current project financial inform | ation and import we workbook on t | his tab.                                                                                               |     |
| Have you completed an updated Rental Feasibili                                              | ty Workbook with current informa      | tion?* 🖲 Yes 🔿 No                 |                                                                                                    |     |
| Import the updated Rental Feasibility Workbook                                              | * Brow                                | Use the bro<br>upload the l       | wse button to locate and<br>Feasibility Workbook.                                                      |     |
| <ul> <li>* Required to save the page</li> <li>* Required before Sponsor Approval</li> </ul> | Sele                                  | ect "Save" to save respon         | se. To submit your changes please click Save before exiting this pa                                    | ge. |
| <previous< th=""><th></th><th></th><th>Ne</th><th>xt&gt;</th></previous<>                   |                                       |                                   | Ne                                                                                                    | xt> |

- 5. If the upload is
  - successful, no errors will display, and the upload box will now display the file name for the Feasibility Workbook. An additional section will display that includes information from the feasibility workbook. HCD's review of feasibility is completed outside of AHP Online.
- 6. HCD reviews the information in the feasibility workbook and not what is displayed on the screen. Rental Only -For this reason, when you verify the accuracy of the project financial information, you are verifying the accuracy of the information in the feasibility workbook.
- 7. Select "Save" and "Next" to continue.

#### Disbursement Request

**Financial Information** Financial Review Import Spreadsheet Feasibility Analysis Commitment Letters **Information**  Your changes have been saved to the system. Kindly affirm the accuracy of the financial information below. Complete an updated Rental Feasibility Workbook with current project financial information and import the workbook on this tab. Have you completed an updated Rental Feasibility Workbook with current information?\* 

• Yes O No Import the updated Rental Feasibility Workbook\* Successful Upload! Remove Development Sources of Funds Committed Rate (%) Term Amort Annual Debt Svc (\$) (Hausing) Must Pay? Source of Funds Housing Non-Housing Description MHDC AHAP Tax Credits - Non-68,696.00 Federal Low-Income Housing Tax Credit Equity Yes 0.000% 0.00 4.730% 15.00 15.00 Mutual of Omaha Construction Loan 371 160 00 Other Loans Yes 34,598.04 Yes MHDC AHAP Tax Credits - Residential 302,464.00 Other Grants Yes 0.000% 0.00 0.00 AHP Direct Subsidy 300,000.00 AHP Subsidy 0.00 No Subtotal - Housing Subtotal - Non-Housing \$ 973 624 00 \$ 68,696.00 Total Funding Sources \$ 1.042.320.00 Units Breakout No of Units No of Units No of Units Efficiency Units Less than or equal to 50% AMI Greater than 50% and less than or equal to 60% AMI Greater than 60% and less than or equal to 80% AMI Rehabilitation Units -bedroom Units 10 New Construction Units 2-bedroom Units 0 Acquisition units 3-bedroom Units Greater than 80% AMI Total Units 4-hedroom Units 10 Total Units 10 Total Units Building has Elevator (Y/N) No Housing Development Uses of Funds Summary

| Total Acquisition Costs                                                                   | \$ 0.00                               | The information           | on in this section is       |                          |                  |
|-------------------------------------------------------------------------------------------|---------------------------------------|---------------------------|-----------------------------|--------------------------|------------------|
| Total Construction / Rehabilitation Costs                                                 | \$ 983,480,00                         | not reviewed i            | by HCD. HCD                 |                          |                  |
| Hard Construction Costs                                                                   | \$ 983.48                             | so.oo conducts the fe     | easibility analysis         |                          |                  |
| Hard Rehabilitation Costs                                                                 | s                                     | 0.00 outside of AHP       | Online.                     |                          |                  |
| Other Costs                                                                               | S                                     | 0.00                      |                             |                          |                  |
| Total Fees                                                                                | \$ 3,600.00                           |                           |                             |                          |                  |
| Total Taxes and Insurance Costs                                                           | \$ 1,800.00                           |                           |                             |                          |                  |
| Total Construction Financing                                                              | \$ 600.00                             |                           |                             |                          |                  |
| Total Permanent Financing                                                                 | \$ 0.00                               |                           |                             |                          |                  |
| Total Project Reserves                                                                    | \$ 0.00                               |                           |                             |                          |                  |
| Total Soft Costs                                                                          | \$ 0.00                               |                           |                             |                          |                  |
| Total Developer & Consultant Fees                                                         | \$ 0.00                               |                           |                             |                          |                  |
| Total Financing Fees and Expenses                                                         | \$ 0.00                               |                           |                             |                          |                  |
| Total Development Costs                                                                   | \$ 1,042,320.00                       |                           |                             |                          |                  |
| Commercial Sources and Uses of Funds<br>Total Commercial Sources<br>Total Commercial Uses | \$ 68,65<br>\$ 68,65                  | 96.00                     |                             |                          |                  |
|                                                                                           |                                       |                           |                             |                          |                  |
| fotal Cash Flow                                                                           |                                       |                           | × 169 604 42                |                          |                  |
| LIHTC Equity Price                                                                        |                                       |                           | 6 0 00                      |                          |                  |
| barre been, race                                                                          |                                       |                           | Verify the in               | formation                |                  |
|                                                                                           |                                       |                           | our automates d in          | the Feedbillter          |                  |
| I have reviewed the information above affirm it accur-                                    | ately reliects the current project in | ancial information. O Yes | O No Submitted in           | the reasibility          |                  |
|                                                                                           |                                       |                           | Workbook is                 | correct.                 |                  |
| Required to save the page                                                                 |                                       | Select "Save" and         | To submit your changes plea | ise click Save before ex | iting this page. |
| Required before Sponsor Approval                                                          |                                       | "Next" to continue.       |                             | Save                     | Undo             |
| Previous                                                                                  |                                       |                           |                             |                          | Next>            |
|                                                                                           |                                       |                           | © 201                       | 8 FHI Bank Toneka, All   | rights reserved  |

#### FYI

Homeownership Owner-occupied Rehabilitation Projects – Ensure that all Sponsor Fees, Homeowner Education Fees, and any applicable Developer Fees are in the "Costs Paid by AHP" column.

10

10

#### FINANCIAL INFORMATION: FEASIBILITY ANALYSIS

This screen will display any elements of the feasibility workbook outside FHLBank guidelines which were analyzed by AHP Online and approved at the last feasibility review. In addition, it will identify elements from the newly-uploaded feasibility workbook that are outside FHLBank guidelines. Any explanations previously-provided will be included.

- If all feasibility values displayed indicate an explanation has been received, or if no feasibility values display, go to Step 5.
- If you want to update an explanation, or if an explanation is required (as indicated by "No" in the "Explained" column), do so by:
- 1. Select "Explain" in the "Action" column.
- 2. Enter the explanation in the space provided.
- 3. Select "Update Feasibility Issue" to save the explanation.
- 4. Repeat this process for each Feasibility value that requires explanation until all explanations have been entered and saved.
- 5. Select "Save" and "Next" to continue.

#### **Financial Information** Feasibility Values that have not been explained will be Financial Review Import Spreadsheet Feasibility Analysis Commitment Letters indicated by "No The following issues were found. You must provide an explanation for each of them or correct the value(s) and re-import the updated workbook to resolve the issue. Feasibility Value Details Standard New Explained Action Current Approved Management Fee More Info 0.00 % - 5.00 % 15.14 % 15.14 % Yes More Info \$ 3,200.00 - \$ 5,000.00 \$ 3,044.00 \$ 3,044.00 No Operating Costs Explain -Feasibility Issue To enter an explanation To save the explanation, select 3 select "Explain" in the Update Feasibility Issue. Update Feasibility Issue Cancel 'Action" column Feasibility Value Details Management fee shall not exceed percentage of net rent (based on number of units in the project - See AHP IP). Management Fee divided by residential rent plus other income, less vacancy. Standard 0.00 % - 5.00 % Current Approved 15 14 % 15.14 % New Current Explanation: The Management fee budgeted is approved annually by USDA RD and falls within their allowable limts. In addition this fee was presented in the LIHTC application approved by OHFA Explain Enter the explanation in The Management fee budgeted is approved annually by USDA RD and falls within their allowable limts. In addition this fee was presented in the LIHTC application approved by OHFA the space provided. You have 823 characters remaining for your description. \* Required to save the page To submit your changes please click Save before exiting this page. Required before Sponsor Approval Undo Previous

#### FYI

Most of the analysis of project feasibility is completed outside of AHP Online.

The feasibility workbook identifies elements outside of FHLBank guidelines.

If an item is outside FHLBank guidelines due to an error in the Feasibility Workbook, remove the previously uploaded Workbook. Make corrections as needed, and upload the corrected one.

#### FINANCIAL INFORMATION: COMMITMENT LETTERS

For **Rental projects only**, this screen will display all approved funding sources from the feasibility workbook. Commitment Letters previously provided may carry forward, however, updated letters may be needed. Ensure the most up-to-date information is provided. For example; at application a commitment letter was provided for the permanent financing. If the permanent financing has now closed, you must provide documents such as the mortgage and note.

For **Homeownership projects only**, the screen will display the funding sources which require an up-todate commitment letter. All commitment letters should include the amount, repayment terms, be on letterhead, signed and dated. For homeownership projects only, the commitment letter should include the homebuyer/owner name

and address.

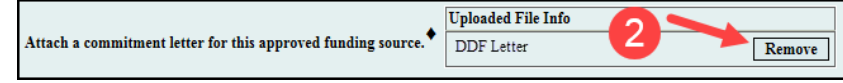

- If no Commitment Letters are required or were previously provided, as indicated by "Yes" in the "Letter Provided" column, go to Step 6.
- If you want to update a Commitment Letter, or if a Commitment Letter is required (as indicated by "No" in the "Letter Provided" column), do so by:
- 1. Select "Attach" in the "Action" column.
- 2. If you are replacing a previously-uploaded Commitment Letter, select "Remove."
- 3. Use the "Browse" function to locate and upload the new or revised Commitment Letter.
- 4. Select "Update Commitment Letter" to save. Once the Commitment Letter has been successfully uploaded, the document title will display in the "Attached Document" column.
- 5. Repeat this process for each Commitment Letter that needs to be uploaded or replaced.
- 6. Once all Commitment Letters have been uploaded and saved or if they are not required, select "Save" and "Next" to continue.

| □ Information<br>• File Deleted.                                                                                                    | Import Spreadsheet Feasibility Analy                                                                   | sis Commitment Letters                                            | Con<br>no l<br>indi                                   | nmitment Le<br>been provide<br>icated by "N | tters that have<br>ed will be<br>o." |
|----------------------------------------------------------------------------------------------------|----------------------------------------------------------------------------------------------------|-------------------------------------------------------------------|-------------------------------------------------------|---------------------------------------------|--------------------------------------|
| Action                                                                                                    | Source of Funds                                                                                        | Description                                                       | Amount                                                | Committed                                   | Letter Provided                      |
| Attach                                                                                                    | Permanent Loan                                                                                         | Permanent Financing                                               | \$ 2,175,501.00                                       | Yes                                         | Yes                                  |
| Attach                                                                                                    | LIHTC                                                                                                  | Federal Low-Income Housing Tax Credit Equity                      | \$ 4,397,188.00                                       | Yes                                         | Yes                                  |
| Attach                                                                                                    | Sterling Bank/USDA RD 538 Loan                                                                         | Other Loans                                                       | \$ 1,350,000.00                                       | Yes                                         | Yes                                  |
| Attach                                                                                                    | Deferred Developer Fee                                                                                 | Deferred Developer Fee                                            | \$ 167,885.00                                         | Yes                                         | No                                   |
| Commitment Letter<br>Source of Funds                                                                                                    | To attach a commitment<br>letter, select "Attach" in the<br>"Action" column.<br>Deferred Developer Fee | late Commitment Letter Cancel To save th<br>Commitme<br>"Update C | ne uploaded<br>ent Letter, select<br>Commitment Lette | er."                                        |                                      |
| Description     Deferred Developer Fee       Amount     \$ 167,885.00       Committed     Yes       Attach a commitment letter for this approved funding source.     Browse               |                                                                                                    |                                                                   |                                                       |                                             |                                      |
| Required to save the page          Required to save the page       To submit your changes please click Save before exiting this page.         Required before Sponsor Approval       Save |                                                                                                    |                                                                   |                                                       |                                             |                                      |

#### PROJECT AND DISBURSEMENT DOCUMENTATION

This screen will display required and optional documentation for the disbursement request submitted, documentation for the project (ie: AHP Agreement, Inspector Credentials, etc.), and other documentation requested by HCD.

1. Homeowner projects only: Documents required include, but are not limited to:

Down-payment Assistance/Closing Cost Assistance Projects must provide:

- Final closing documentation (Closing Disclosure)
- Recorded Real Estate Retention Agreement

Rehabilitation Projects must provide:

- Estimate(s) or Invoice(s) including final detailed scope of work
  - Estimate(s) or Invoice(s) must be signed by homeowner and contractor
  - Estimate(s) or Invoice(s) must include a statement the house is structurally sound and will accept the rehabilitation as it pertains to the scope of work on estimate(s) or invoice(s)
  - Contractor should be the person validating the soundness of the house
- o Final Cost Certification
- Third-party inspection
- Documentation all contractors, inspectors and rehabilitation costs have been paid in full

If a Disbursement Request Document Type has a template available on the AHP website, this will be indicated in the "Has Template?" column.

- 2. Rental projects only: Documents required include, but are not limited to:
  - o Documentation of the development cost incurred
  - o Draft Real Estate Retention Agreement
  - If occupied, a Tenant Income Worksheet
  - o If occupied, Operating Financials

#### **Disbursement Documentation**

| Requirement Type | Explanation                                                                        |
|------------------|------------------------------------------------------------------------------------|
| Required         | Documentation must be provided with the disbursement request to save the screen.   |
| Optional         | Documentation does not have to be submitted to save the screen but may be uploaded |
|                  | at your discretion.                                                                |

#### **Project Documentation**

| Status | Explanation                                                                      |
|--------|----------------------------------------------------------------------------------|
| Needed | Documentation is not required to save the page but must be provided at or before |
|        | submission of PCR.                                                               |

To upload Disbursement or Project Documentation:

- 1. Select "Edit" in the "Action" column.
- 2. Use the "Browse" function to locate and upload the documentation.

- 3. Select either "Update Request Document" or "Update Project Document" (as applicable) to save. Once the documentation has been successfully uploaded, the document title will display in the "Attached Document" column.
- 4. Repeat this process for each Disbursement Document or Project Document that needs to be uploaded.
- 5. Once all documentation has been uploaded and saved, select "Save" and "Next" to continue.

| Disbursement Re                                                                                                    | equest                                       |                        |         |                               |                                  |
|----------------------------------------------------------------------------------------------------|----------------------------------------------|------------------------|---------|-------------------------------|----------------------------------|
| Project and                                                                                                    | d Disbursement Documenta                     | ent, select            |         |                               |                                  |
| Disbursement R                                                                                                    | equest Documents "Edit" in the "Actio        | n" column.             |         |                               |                                  |
| Action                                                                                                    | Document Type                                | Requirement Type       | Has Te  | mplate? A                     | ttached Document                 |
| Edit                                                                                                    | Recorded Retention Agreement                 | Required               | Y       | es                            |                                  |
| Edit                                                                                                    | Closing Documents                            | Required               | N       | lo                            |                                  |
| Edit                                                                                                    | Misc Select Misc to up                       | Optional               | Ν       | lo                            |                                  |
| Request Document Details         Veget Cancel         Document Type         Required         Required         Has Template?         Yes         Use the "Browse" function to<br>locate and upload the document.         Attach Document         Attachment Description         Use the space provided to include add comments, explanations,<br>etc.         Fou have 1000 characters remaining for your description.         The process to upload Project Documents is the<br>same as Disbursement Request Documents.         Froject Documents         It documents, cirk "fidt" and stack the document |                                              |                        |         |                               |                                  |
| Action                                                                                                    | Document Type                                | Additional Information | Status  | Attached Document             | Reviewed by HCD?                 |
| Edit AHP S                                                                                                    | Subsidy Agreement                            |                        | Needed  |                               | Yes                              |
| Edit Retent                                                                                                    | Edit Retention Agreement - Sample Needed Yes |                        |         |                               |                                  |
| Required to save the Required before S                                                                                                    | ie page<br>ponsor Approval                   |                        | To sub: | nit your changes please clici | k Save before exiting this page. |

#### SUBMITTING THE DISBURSEMENT REQUEST

After completing the "Project and Disbursement Documentation" screen, you will be returned to the "Disbursement Request Home" screen. If the statuses of all sections are green, select "Approve."

A text box will display that includes certifications that must be agreed to before the

Disbursement Request may be submitted to the member who will review and, if approved, submit it to FHLBank. Read the certifications carefully, and answer "Yes" if you agree to the certifications. Once you have agreed to the certifications, the status will change to "Sponsor Approved," and you will not be able to modify the request.

| Status Change Details |                  |                |              |  |  |
|-----------------------|------------------|----------------|--------------|--|--|
| From Status           | To Status        | Changed By     | Changed Date |  |  |
| Pending               | Sponsor Approved | Clara S. Smith | 01/20/2018   |  |  |

| Disbursement Reque                                                   | st                                                                  |                            |          |          |  |
|----------------------------------------------------------------------|---------------------------------------------------------------------|----------------------------|----------|----------|--|
| Disbursemen                                                          | t Request Home                                                      |                            |          |          |  |
| Request #<br>Amount<br>Homeowner<br>Funding Status<br>Funding Member | 11530<br>§ 1,174.00<br>Blanche Deveroux<br>Pending<br>Test customer |                            |          |          |  |
|                                                                      |                                                                     | Section                    |          | Status   |  |
| Amount Requested and                                                 | Uses of Funds                                                       |                            |          | 1        |  |
| Site Selection                                                       |                                                                     |                            |          | <b>v</b> |  |
| Homeowner Selection                                                  |                                                                     | All Sections are complete. | <b>v</b> |          |  |
| Household Income                                                     |                                                                     |                            |          | 1        |  |
| Project Status Informat                                              | ion                                                                 |                            |          | <b>v</b> |  |
| Scoring Information                                                  |                                                                     |                            |          | <b>v</b> |  |
| Financial Information: ]                                             | Import Spreadsheet                                                  |                            |          | <b>v</b> |  |
| Financial Information: ]                                             | Feasibility Analysis                                                |                            |          | <b>~</b> |  |
| Financial Information: (                                             | Commitment Letters                                                  |                            |          | <b>v</b> |  |
| Project and Disburseme                                               | nt Documentation                                                    |                            |          | <b>v</b> |  |
| Approve                                                              | Select "Ap                                                          | oprove."                   |          |          |  |

#### Approve Disbursement Request

- I certify I am authorized to make the representations presented in this Disbursement Request on behalf of the Sponsor;
- I certify that I have reviewed FHLBank Topeka's AHP subsidy disbursement policies as reflected in the Implementation Plan;
- I certify the information provided in this Disbursement Request is true, complete, and accurate and that appropriate steps were taken to ensure its accuracy;
   I certify the Sponge taken not engaged in and is not engaging in coursed microarduret as
- I certify the Sponsor has not engaged in, and is not engaging in, covered misconduct as defined in Exhibit D of the AHP Implementation Plan.
  I acknowledge all program requirements must be met in order to be reimbursed for

AHP funds previously provided (if applicable); and

• I acknowledge that, if the information provided is false, misleading, or incomplete, this Disbursement Request may be delayed or denied, and any previously funded AHP subsidy for the project may be recaptured.

Important! After clicking the "Yes" button, the funding status will change to "Sponsor Approved". You will not be able to modify the request after the status change.

Upon sponsor approval, the member will

receive an email stating the disbursement request is ready for member review. The disbursement request is now ready for member review and approval. The disbursement request is not officially submitted to FHLBank until it is member approved.

Upon member approval or rejection of the disbursement request, a notification email will be sent.

- If approved, the disbursement request is sent to FHLBank for review.
- If rejected, the member should contact you to discuss what adjustments should be made. Upon member rejection, the sponsor is able to edit the request. After any member-required adjustments have been made, the sponsor and member must repeat the approval process.

After the member has reviewed and approved the disbursement request, HCD will begin the review process. (See "<u>HCD Review of Disbursement Request</u>.")

## AHP Online Disbursement Request - Guide for Members:

When a sponsor approves a disbursement request, the member will receive an email notification. The member must review the request and either approve or reject it. HCD cannot review a disbursement request unless it has been approved by the member.

#### NAVIGATING THE DASHBOARD

After you have logged in, you will be directed to your dashboard, also known as "My Projects."

- 1. If the project for which you wish to request a disbursement of funds is displayed, select the project number. Otherwise, select the Funding Round of the project for which you wish to request a disbursement of funds and then "Search."
- 2. The projects for that funding round will display. Select the project number for which you wish to request a disbursement of funds.

|                | Fname                 | Lname   Logout       |                    | Current as of January 4, 2018 at 10:15 AM CST |
|----------------|-----------------------|----------------------|--------------------|-----------------------------------------------|
| <b>FHLBank</b> |                       |                      |                    | Home   Messages (0)   Guides/Info             |
| My Projects    |                       |                      |                    |                                               |
| My Duoiocte    |                       |                      |                    |                                               |
| wry rrojects   |                       |                      |                    |                                               |
| Project Number | Funding R             | ound Select          | Search Reset       |                                               |
|                |                       | 2017A Eunding        | rounds currently   | If you have any questions regarding the       |
| Project Name   |                       | available            | in AHP Online will | 8155.                                         |
|                |                       | display in th        | ne drop-down menu. | Hours of Operation                            |
| Project Number | Project Name          | Status               | Monitoring Status  | Housing and Community Development             |
| 2017A10025     | Sample Project 1      | Unfunded/not started | Not Funded         | to 5:00 p.m. CT, Monday through               |
| 2017A10024     | Sample Project 2      | Funded/started       | Not Funded         | Friday, excluding federal holidays.           |
| 2017A10021     | Sample Project 3      | Unfunded/not started | Not Funded         |                                               |
| 2017A10019     | Sample Project 4      | Unfunded/not started | Not Funded         |                                               |
| 2017A10015     | Sample Project 5      | Unfunded/not started | Not Funded         |                                               |
| 2017A10014     | Sample Project 6      | Funded/started       | Not Funded         |                                               |
| 2017A10013     | Sample Project 7      | Unfunded/not started | Not Funded         |                                               |
| 2017A10010     | Sample Project 8      | Unfunded/not started | Not Funded         |                                               |
| 2017A10008     | Sample Project 9      | Unfunded/not started | Not Funded         |                                               |
| 2017A10006     | Sample Project 10     | Funded/started       | Not Funded         |                                               |
|                | »»»                   | « <b>1/1</b> » »»    |                    |                                               |
| Select t       | he applicable Project |                      |                    |                                               |
|                | Number.               |                      |                    |                                               |
|                |                       |                      |                    |                                               |
|                |                       |                      |                    |                                               |
|                |                       |                      |                    |                                               |
|                |                       |                      |                    | © 2018 FHLBank Topeka. All rights reserved.   |

#### **REVIEWING THE DISBURSEMENT REQUEST**

 You will be directed to the "Current Project Summary" screen. Select "Disbursement Home" from the drop-down menu.

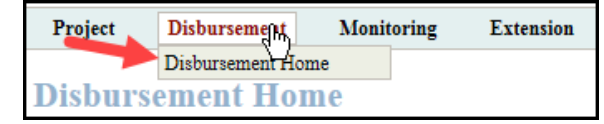

- 2. The "Disbursement Home" screen displays the following information:
  - Current Approved Award Amount
  - Total of Approved Disbursement Requests
  - Total Pending Disbursement Requests
  - Pending De-obligations and Withdrawals
  - Total Project Subsidy Remaining (available for request)
  - Disbursements requested for project and status of each request.
- 3. In the "Disbursement Requests" table, select the "Sponsor Approved" disbursement request. The disbursement request number was included in the notification email.

| Project                                                                                                    | Disbursement                                                                                                    | Monitoring   | Extension     |                                                  |                  |                  |                                                     |  |
|----------------------------------------------------------------------------------------------------|----------------------------------------------------------------------------------------------------|--------------|---------------|--------------------------------------------------|------------------|------------------|-----------------------------------------------------|--|
| Disburse                                                                                                    | Disbursement Home                                                                                                    |              |               |                                                  |                  |                  |                                                     |  |
| Project Status Unfunded'not started                                                                                                    |                                                                                                    |              |               |                                                  |                  |                  |                                                     |  |
| AHP Subsidy                                                                                                    | AHP Subsidy Award Summary                                                                                                    |              |               |                                                  |                  |                  |                                                     |  |
| Current App<br>Less: Appro<br>Less: Pendin<br>Less: Pendin                                                                                                  | Current Approved Award Amount\$ 240,012.00Less: Approved Disbursement Requests(\$ 0.00)Less: Pending Disbursement Requests(\$ 3,348.00)Less: Pending Deobligations/Withdrawals(\$ 0.00) |              |               |                                                  |                  |                  |                                                     |  |
| Available Amount Remaining       Select the Sponsor Approved disbursement request. There may be more than one request for the member to review and approve. |                                                                                                    |              |               | d disbursement<br>e than one requ<br>nd approve. | iest             | \$ 236,664.00    |                                                     |  |
| Request #                                                                                                    | Amour                                                                                                    | Date Created | Date Received | Date Funded                                      | Funding Status   | Homeowner        | Site Address                                        |  |
| 11537                                                                                                    | \$ 1,000.00                                                                                                    | 01/08/2018   |               |                                                  | Pending          | -                | -                                                   |  |
| 11531 \$ 1,174.00 01/04/2018 P                                                                                                    |                                                                                                    |              |               |                                                  | Pending          | Wood Janet       | 111 1st. St., TOPEKA, KS 66606-2541                 |  |
| 11530                                                                                                    | \$ 1,174.00                                                                                                    | 01/04/2018   |               |                                                  | Sponsor Approved | Blanche Deveroux | 1 Security Benefit Place, TOPEKA,<br>KS, 66606-2541 |  |
|                                                                                                    |                                                                                                    |              |               | ***                                              | 1/1 >> >>>>      |                  |                                                     |  |

4. You will be directed to the "Disbursement Request Home" screen for the Sponsor-approved disbursement request. This displays the sections the sponsor was required to complete to submit the request. HCD recommends the member review each section prior to approving or rejecting the disbursement request.

- To review a specific section, select the link as shown below. The screens are read-only for members; however, members will still be able to view attachments.
   Contact the sponsor with any questions during the review.
- To complete the review, select either "Approve" or

"Reject." Members are encouraged to contact sponsors with any questions or concerns prior to rejecting a disbursement request. If a member rejects a disbursement request, it is returned to the sponsor to make adjustments. The sponsor will receive an email notification the request was rejected. Contact the sponsor to explain why the request was rejected and what corrections, if any, are needed.

7. A text box will display that includes certifications that

must be agreed to before the Disbursement Request may be submitted to FHLBank. Read the certifications carefully, and answer "Yes" if you agree to complete the disbursement request process and change the status to "Member Approved."

| Status Change Details                      |                  |                       |            |  |  |
|--------------------------------------------|------------------|-----------------------|------------|--|--|
| From Status To Status Changed By Changed D |                  |                       |            |  |  |
| Pending                                    | Sponsor Approved | Clara S. Smith        | 01/20/2018 |  |  |
| Sponsor Approved                           | Member Approved  | Fname Mname.<br>Lname | 01/20/2018 |  |  |

- 8. The "Disbursement Request Home" screen reflects the updated status of "Member Approved."
- 9. HCD will begin the review process. (See "HCD Review of Disbursement Request.")

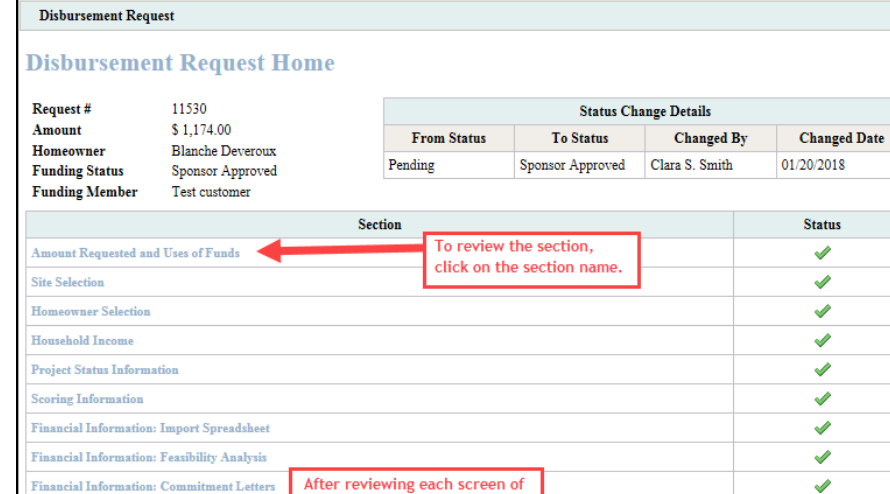

the disbursement request,

select either "Approve" or

'Reject."

Approve Disbursement Request

**Project and Disbursement Docu** 

Approve Reject

 I certify I am an authorized officer, employee, or agent of the member on whose behalf this disbursement request is being submitted;

- I certify the information provided in this Disbursement Request is true, complete, and accurate and that appropriate steps were taken to ensure its accuracy;
- I certify I have reviewed FHLBank Topeka's AHP subsidy disbursement policy as reflected in the Implementation Plan;

• I acknowledge all program requirements must be met in order to be reimbursed for AHP funds previously provided (if applicable);

• I acknowledge that, if the information provided is false, misleading, or incomplete, this Disbursement Request may be delayed or denied, and any previously funded AHP subsidy for the project may be recaptured; and

• I certify, the member has established and maintains an adequate and effective internal control environment, including effective anti-money laundering controls, designed to prevent the use of FHLBank's products and services, including AHP funding, to facilitate money laundering, the funding of terrorists, fraud or other criminal activity. The member shall ensure that each intermediary (if any) and each recipient or beneficiary of AHP funding is included within the scope of the member's know-your-customer processes. The member complies with all applicable Bank Secrecy Act and Office of Foreign Assets Controls (OFAC) requirements as they relate to the AHP and certifies that the member has conducted (or caused to be conducted) a screen to confirm that each intermediary (if any) and each recipient or beneficiary of AHP funding is not a "specially designated national and blocked person" (SDN) on the SDN list maintained by OFAC or on the Federal Housing Finance Agency's Suspended Counterparty list (available on FHFA.gov).

Important! After clicking the "Yes" button, the funding status will change to "Member Approved". It will be submitted to Community Investment Staff for review.

No

Yes

# HCD Review of Disbursement Request

#### **REVIEW TIME/ORDER**

Disbursement requests are reviewed in the order they are received. Once HCD begins the review, the time it takes for approval/denial depends on:

- The completeness of the documentation submitted.
- The accuracy of the documentation submitted.
   Homeownership Projects Only: <u>This is extremely</u> <u>important for the Household Income screen.</u>
- The amount of time it takes for the sponsor to respond to clarification.

#### **CLARIFICATION REQUESTS**

An email is sent from AHP Online notifying the sponsor if clarification is needed. The HCD specialist will send a

#### FYI

- Familiarity with the AHP Implementation Plan and program documents (i.e. Income Calculation Guide, User Guides, etc.) enables the sponsor to ensure documentation meets FHLBank requirements.
- Prompt response to FHLBank communications will help expedite the review and approval process.

follow-up email detailing what clarification or documentation is needed.

Responses that include <u>Personally Identifiable Information (PII)</u> must be sent through Proofpoint. If you do not have a Proofpoint account, refer to the AHP website to create an account.

#### SPONSOR/MEMBER NOTIFICATION OF APPROVAL/DENIAL OF THE DISBURSEMENT REQUEST

When HCD has completed review of the disbursement request, both the sponsor and the member will receive an email notification of HCD's determination.

- If the disbursement request is approved, the sponsor and member contact(s) will receive an email notification, and the approved funds will be deposited in the member's demand deposit account (DDA).
- If the disbursement request is denied, the sponsor and member contact(s) will receive an email notification. The HCD specialist will provide a detailed reason to the sponsor and member via email.

# Terms/Definitions

#### (See AHP Implementation Plan for additional definitions.)

**AHP and HSP Income Calculation Guide** – Document that sets forth the income calculation guidelines for the Affordable Housing Program (AHP) and the Homeownership Set-aside Program (HSP) of FHLBank and provides instruction for the completion of the Income Calculation Workbook.

**AHP Online:** FHLBank's automated online system for AHP project application, disbursement, and monitoring.

Homeownership Project: Term used interchangeably with Owner-occupied project.

**Inactivity:** A period of time the user is not entering information on a screen in AHP Online. An inactivity period includes non-action items such as moving from screen to screen or saving a screen.

**Member Contact**: An officer, employee, or agent of the member authorized to complete and execute applications, agreements, disbursement requests, reservations, forms, and other documents related to the Affordable Housing Program and the Homeownership Set-aside Program.

**Personally Identifiable Information (PII):** Information that can be used to distinguish or trace an individual's identity, such as their name, address or telephone number, **combined** with other personal identifying information such as social security numbers, biometric records, health information, date of birth, mother's maiden name, personal bank account numbers, credit card numbers, etc.

Project Completion Report (PCR): Formerly Initial Monitoring.

**Real Estate Retention Agreement (RERA)**: Recorded document in which the homebuyer (homeownership projects) or the project (rental projects) agrees to meet the retention agreements required by the AHP Regulations and FHLBank's AHP Implementation Plan.

## **AHP Online Status Descriptions**

**Clarification Pending** – The member and sponsor-approved disbursement request requires clarification (i.e. additional documentation, answers to questions, corrections, etc.) as determined by Housing and Community Development staff's review.

**Funded** – Housing and Community Development staff have reviewed and approved the disbursement request for funding. The approved subsidy has been deposited in the member's DDA.

**Member Approved** – The disbursement request has been approved by the member and is ready for Housing and Community Development staff review and approval/rejection. The disbursement request is now read-only for both the member and the sponsor.

Pending - A disbursement request could display this status for two reasons:

- A disbursement request has been initiated by the sponsor. The disbursement request may be viewed (read-only) for the member until it has been sponsor approved.
- A disbursement request has been rejected by the member and is being returned to the sponsor for correction. Sponsors will receive an email notification the disbursement request has been member rejected.

**Rejected** – Housing and Community Development staff have reviewed the disbursement request and determined it cannot be funded. The requested subsidy will NOT be deposited in the member's DDA.

**Sponsor Approved -** A disbursement request has been approved by the sponsor and is ready for member review and approval/rejection.

**Under Review** – The disbursement request is currently being reviewed by Housing and Community Development staff.

## **Commitment Status Descriptions**

**Needed** – The category has not been fulfilled, or it is not required until a subsequent disbursement request is made or until time of project completion reporting. Supporting documentation may be uploaded but may not be required for the disbursement.

**Required** – Documentation must be provided that this commitment is fulfilled before the disbursement request can be submitted.

**Satisfied** – Documentation provided from an earlier disbursement has been accepted as evidence the scoring commitment has been met.

# **Information Security**

#### WHERE IS THE DATA STORED?

- The data is stored on Amazon Web Service servers in the cloud.
- Amazon Web Service Cloud Security website: <u>https://aws.amazon.com/security/</u>
- Information on Assurance certifications: <u>https://aws.amazon.com/compliance/pci-data-privacy-protection-hipaa-soc-fedramp-faqs/</u>

#### FYI

To protect sensitive information:

- After logging out of AHP Online, close all browser windows.
- Do not share your username or password with anyone.

#### **USEFUL LINKS:**

- Business Continuity Plan: <u>https://www.fhlbtopeka.com/corporate-governance/business-continuity-plan</u>
- Fraud Awareness: <u>https://www.fhlbtopeka.com/corporate-governance-fraud-awareness</u>
- FHLBank Information Assurance: <u>https://www.fhlbtopeka.com/corporate-governance-information-assurance</u>
- Internal Control System: <u>https://www.fhlbtopeka.com/corporate-governance-internal-control-system</u>

#### FOR TECHNICAL ASSISTANCE:

Contact Housing and Community Development via the contact information below with questions or difficulty logging in. When contacting Housing and Community Development, provide your contact information (name, organization, phone number, and email) and a description of the issue.

Phone: 1.866.571.8155

Email: hcdahp@fhlbtopeka.com

# Appendix A - Sponsor Access to AHP Online

Select the link to AHP Online on FHLBank's Community Programs AHP web page.

1. On the Welcome Page, select "Sponsor Sign In."

## FYI

To reset your password, select "Forgot your password?" and follow the prompts.

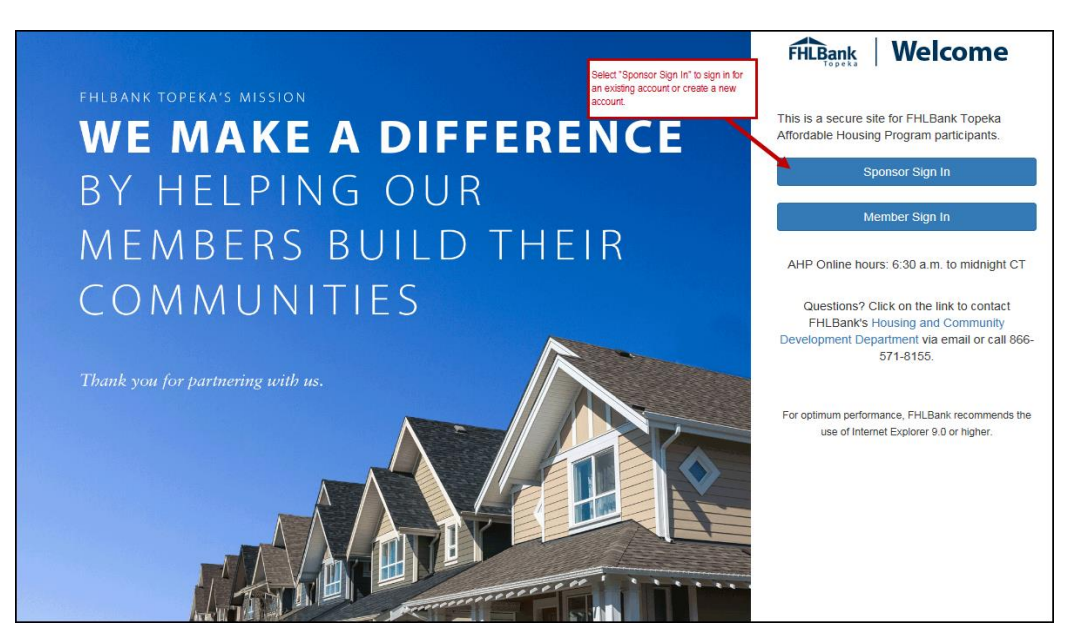

- 2. Enter Username and password.
- 3. Select "Sign In."

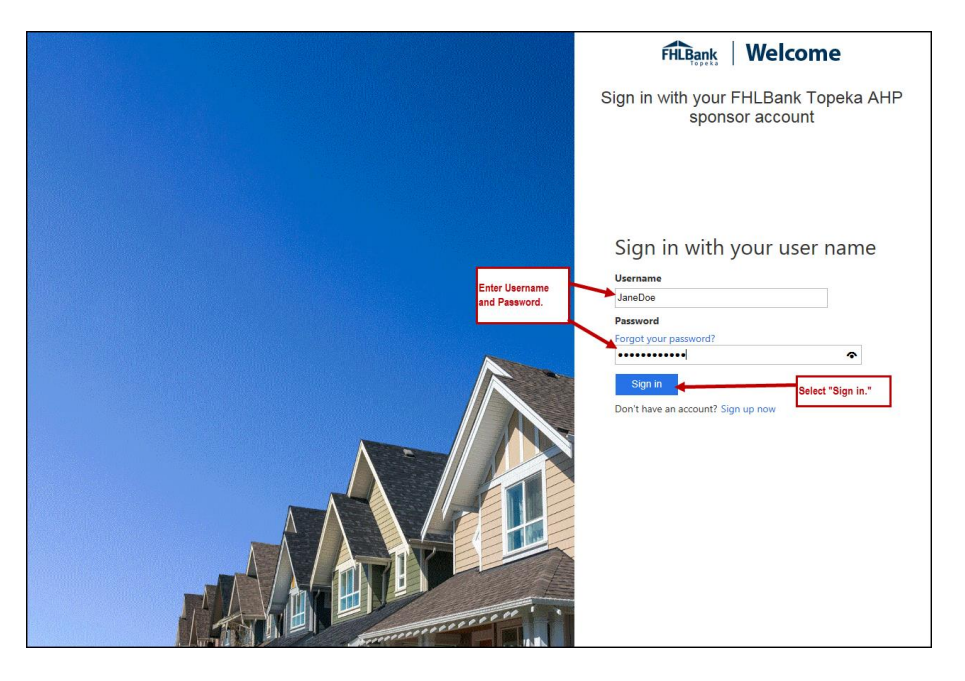

EFFECTIVE 2022

4. Select the method by which you want to receive the verification code.

**Verification Code Received Via Text:** If a verification code will be received via text, follow the prompts on the screen.

- Once the text is received, enter the verification code in the space provided. The verification code must be entered within approximately three minutes, or you will be required to request a new verification code.
- If the verification code is entered within three minutes and is entered correctly, you will automatically be advanced to the next screen.

Verification Code Received Via Phone: If the verification will be received via phone call, follow the voice prompts in the phone call. Verifications received via phone call must be made to your direct line.

- You must answer your phone. The verification process cannot take place with voice mail.
- Upon following the voice prompts, you will automatically be advanced to the next screen.

| FHL                                | Bank                          | Welco               | me                                                            |
|------------------------------------|-------------------------------|---------------------|---------------------------------------------------------------|
| Verify your F                      | HLBank                        | Topeka<br>ount      | AHP sponsor                                                   |
|                                    |                               |                     |                                                               |
| We have the fol<br>send a code via | lowing number<br>SMS or phone | r on record for     | you. We can                                                   |
| Phone Number<br>XXX-XXX- XXX       | K                             | Sele<br>wan<br>veri | ect method by which you<br>t to receive the<br>fication code. |
| Send Code                          | Call Me                       | Cancel              |                                                               |

| Topeka AHP sponsor<br>unt<br><sup>ir the</sup> |
|------------------------------------------------|
| er the                                         |
|                                                |
| n record for you. We can<br>authenticate you.  |
|                                                |
| low, or                                        |
|                                                |
| B                                              |

## Appendix B - Member Access to AHP Online

Select the link to AHP Online on FHLBank's Community Programs AHP web page.

1. On the Welcome Page, select "Member Sign In."

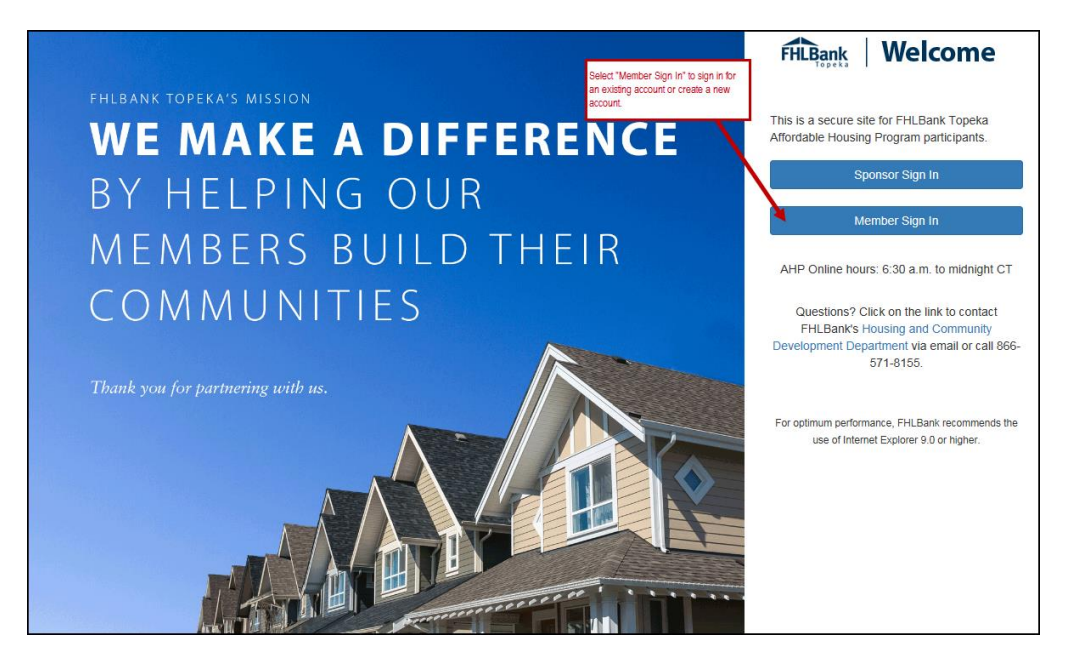

- 2. Enter Username and password.
- 3. Select "Sign In."

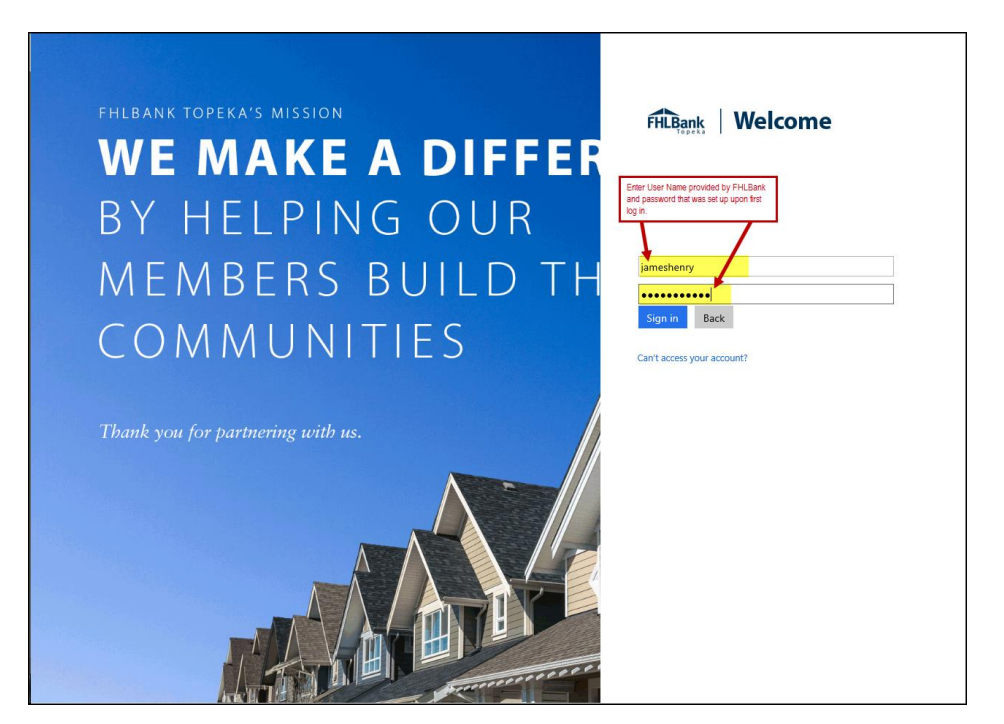

EFFECTIVE 2022

4. Select the method by which you want to receive the verification code.

**Verification Code Received Via Text:** If a verification code will be received via text, follow the prompts on the screen.

- Once the text is received, enter the verification code in the space provided. The verification code must be entered within approximately three minutes, or you will be required to request a new verification code.
- If the verification code is entered within three minutes and is entered correctly, you will automatically be advanced to the next screen.

Verification Code Received Via Phone: If the verification will be received via phone call, follow the voice prompts in the phone call. Verifications received via phone call must be made to your direct line.

- You must answer your phone. The verification process cannot take place with voice mail.
- Upon following the voice prompts, you will automatically be advanced to the next screen.

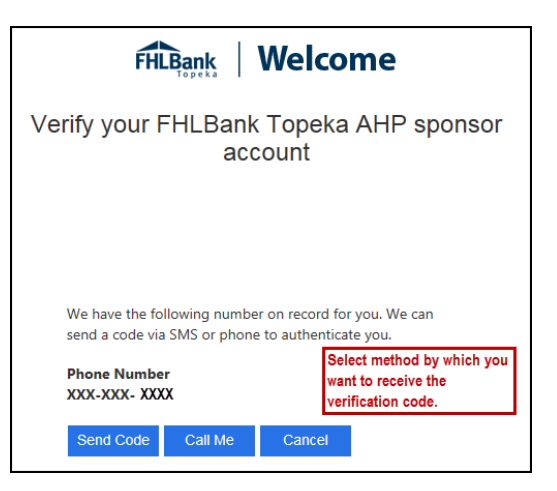

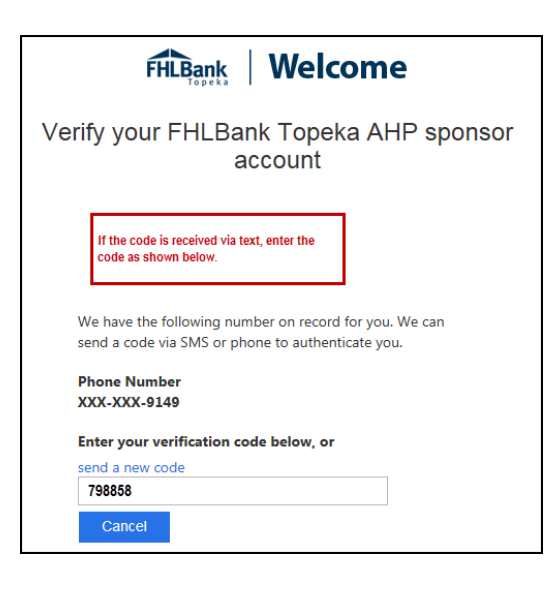

## Appendix C - ZIP+4 Lookup

For each site selected for disbursement, verify the ZIP+4 using the "Quick Tools" option at USPS.com to obtain this information. Unitedstateszipcodes.org can also be used to obtain this information.

AHP Online will use the ZIP+4 to populate the following information:

- City
- County
- State
- Congressional District
- Census Tract
- CBSA

If the results of the ZIP+4 display multiple options, select the appropriate option. If unknown, investigate further to determine the correct ZIP+4. Contact HCD is you are unable to determine the correct ZIP+4.

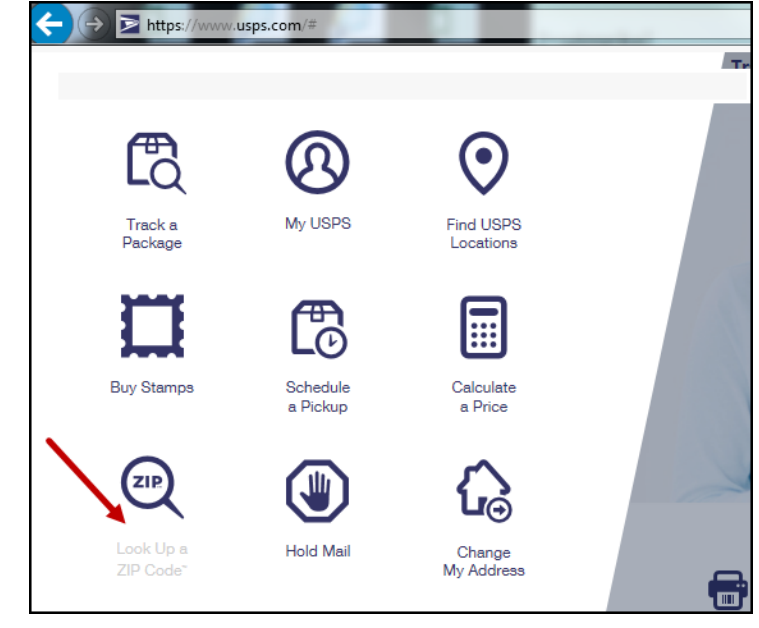

| Quick Tools                                                             | Mail & Ship                | Track & Manage                         | Postal Store                                   |
|-------------------------------------------------------------------------|----------------------------|----------------------------------------|------------------------------------------------|
|                                                                         |                            |                                        |                                                |
| Look Up a ZIP C                                                         | Code™                      |                                        |                                                |
| ZIP Code™ By Address Cities b                                           | y ZIP Code™                |                                        |                                                |
| You entered:                                                            |                            | Loo<br>Edit                            | k up another ZIP Code™ ›<br>and Search Again › |
| ONE SECURITY BENEFIT PLACE<br>TOPEKA KS                                 |                            |                                        | •                                              |
| Several addresses matched the informati<br>building has multiple units. | on you provided. Perhaps y | ou didn't enter a street number or the |                                                |
|                                                                         |                            |                                        | 1 - 3 of 3                                     |
| 1 SW SECURITY BENEFIT PL<br>TOPEKA KS 66606-2541                        |                            |                                        |                                                |
| Show Mailing Industry Details 오                                         |                            |                                        |                                                |
| 1 SW SECURITY BENEFIT PL<br>TOPEKA KS 66606-2444                        |                            |                                        |                                                |
| Show Mailing Industry Details 😋                                         |                            |                                        |                                                |
| 1 SW SECURITY BENEFIT PL STE<br>TOPEKA KS 66606-2542                    | 100                        |                                        |                                                |
| Show Mailing Industry Details 오                                         |                            |                                        |                                                |
|                                                                         |                            |                                        | <b>1 - 3</b> of 3                              |
|                                                                         |                            |                                        |                                                |